| Общие сведения             | 2  |
|----------------------------|----|
| Конструкция                | 2  |
| Монтаж блока управления    | 3  |
| Электрические подключения  | 3  |
| Настройка блока управления | 9  |
| Параметры работы ворот     | 20 |
| Диагностика неисправностей | 20 |
|                            |    |

# Блок управления для скоростных секционных ворот серии ISD01 PARKING

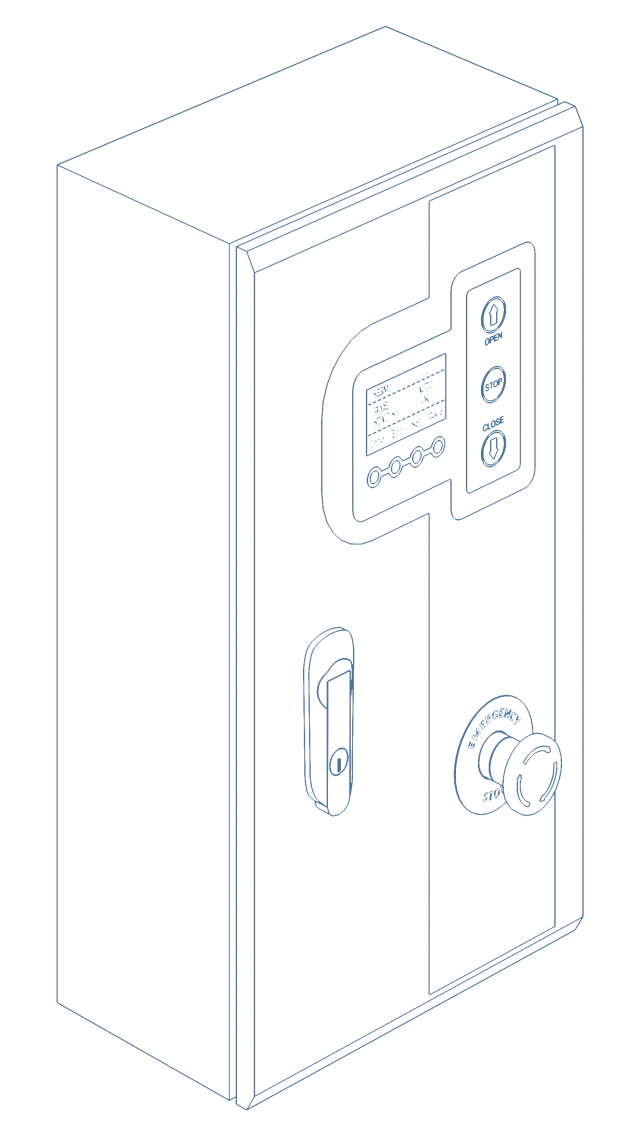

Инструкция по монтажу и эксплуатации

© DoorHan, 12.2023

# 1. ОБЩИЕ СВЕДЕНИЯ

Блок управления предназначен для управления скоростными секционными воротами серии ISD01 Parking.

#### 1.1. ТЕХНИЧЕСКИЕ ХАРАКТЕРИСТИКИ БЛОКА УПРАВЛЕНИЯ

Таблица 1.1. Основные параметры

| Параметры                        | Значение           |
|----------------------------------|--------------------|
| Напряжение питания               | 220 B              |
| Частота тока электрической сети  | 50 Гц              |
| Мощность преобразователя частоты | 1,5 кВт            |
| Управляющее напряжение           | 24 B               |
| Диапазон рабочих температур      | -25+55°C           |
| Габариты (Ш × В × Г)             | 250 × 370 × 136 мм |
| Класс защиты                     | IP 54              |

#### 1.2. ПРАВИЛА БЕЗОПАСНОСТИ

- Используйте блок управления только по назначению, любое другое использование запрещено.
- Концерн DoorHan не несет ответственности за нанесенный материальный ущерб и травмы, полученные в результате несоблюдения правил и предписаний инструкций по технике безопасности, а также в случае использования изделия не по назначению.
- Выполнять установку, настройку и сервисное обслуживание данного оборудования могут только квалифицированные специалисты.
- Для исправной работы блока управления напряжение питания должно соответствовать указанному в инструкции.
- Перед установкой блока управления убедитесь в том, что скоростные секционные ворота и устройства безопасности ворот установлены в рабочее положение.
- Перед первым включением блока управления убедитесь в том, что все электрические соединения надежно закреплены и изолированы.

#### ВНИМАНИЕ!

Выполняйте все указания инструкции, так как неправильная установка оборудования может привести к серьезным повреждениям оборудования и травмам.

## 2. КОНСТРУКЦИЯ

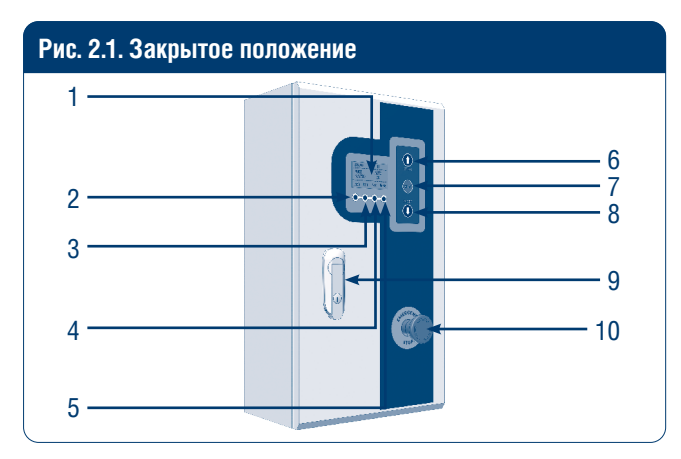

- 1. Дисплей блока управления
- 2. Кнопка дисплея «Инфо»
- 3. Кнопка дисплея «Ошибки»
- 4. Кнопка дисплея «Настройки»
- 5. Кнопка дисплея «Режимы работы»

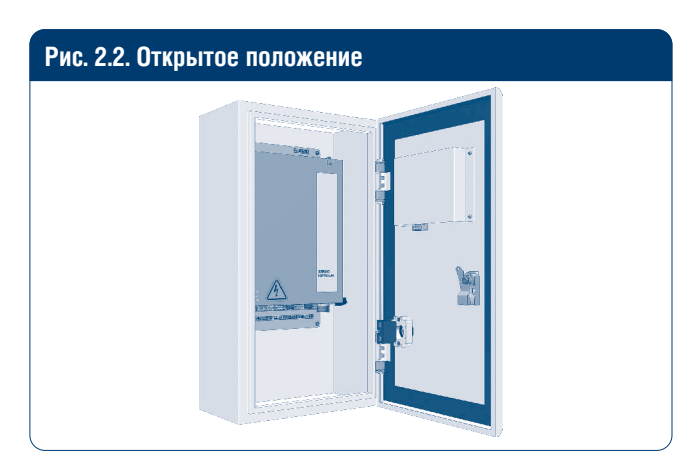

- 6. Кнопка открывания ворот
- 7. Кнопка «Стоп»
- 8. Кнопка закрывания ворот
- 9. Замок
- 10. Кнопка экстренной остановки

# 3. МОНТАЖ БЛОКА УПРАВЛЕНИЯ

Блок управления устанавливается на высоте 1,2–1,5 м от уровня пола. Крепежные элементы выбираются в зависимости от материала стены.

# 4. ЭЛЕКТРИЧЕСКИЕ ПОДКЛЮЧЕНИЯ

Таблица 4.1. Перечень клемм и описание их функций

| Порт | Функция                         | Описание                                                                  |
|------|---------------------------------|---------------------------------------------------------------------------|
| 1    | PE                              |                                                                           |
| 2    | N                               | АС 220 В, вход                                                            |
| 3    | L                               |                                                                           |
| 4    | Тормозной резистор, выход +     |                                                                           |
| 5    | Тормозной резистор, вход -      |                                                                           |
| 6    | Тормоз привода +                |                                                                           |
| 7    | Тормоз привода -                | DC 24 B                                                                   |
| 8    | Зарезервировано                 |                                                                           |
| 9    | Устройство безопасности 1       | NO (кромка безопасности, фотоэлементы и др.), стоп                        |
| 10   | Устройство безопасности 2       | NO (кромка безопасности, фотоэлементы и др.), открывание при срабатывании |
| 11   | Com/Gnd                         |                                                                           |
| 12   | DC24V+                          |                                                                           |
| 13   | Автоматическое открывание, вход | NO (подключение радара и др.)                                             |
| 14   | Частичное открывание, вход      | NO                                                                        |
| 15   | Старт, вход                     | NO                                                                        |
| 16   | Com/Gnd                         |                                                                           |
| 17   | Автоматическое открывание, вход | NO                                                                        |
| 18   | Частичное открывание, вход      | NO                                                                        |
| 19   | Замок                           | NO                                                                        |
| 20   | Com/Gnd                         |                                                                           |
| 21   | DC24V+                          |                                                                           |
| 22   | Выход 1А                        | 1А-1В по умолчанию NO, измените значение «Параметры выход 1» и            |
| 23   | Выход 1В                        | 1А-1В изменится на NC                                                     |
| 24   | Выход 2А                        | 2А-2В по умолчанию NO, измените значение «Параметры выход 2» и            |
| 25   | Выход 2В                        | 2А-2В изменится на NC                                                     |
| 26   | Выход ЗА                        | ЗА-ЗВ по умолчанию NO, измените значение «Параметры выход З» и            |
| 27   | Выход ЗВ                        | ЗА-ЗВ изменится на NC                                                     |
| 28   | Выход 4А                        | 4А-4В по умолчанию NO, измените значение «Параметры выход 4» и            |
| 29   | Выход 4В                        | 4А-4В изменится на NC                                                     |
| 30   | RS485+                          |                                                                           |
| 31   | RS485-                          |                                                                           |
| 32   | Com/Gnd                         |                                                                           |
| 33   | Ручное открытие, вход           | NO                                                                        |
| 34   | Ручное закрытие, вход           | NO                                                                        |
| 35   | Ручная остановка, вход          | NO                                                                        |
| 36   | Аварийная остановка, вход       | NC                                                                        |

| Рис. 4.1. Подключение д | атчика приближения      |          |                                  |   |
|-------------------------|-------------------------|----------|----------------------------------|---|
| CE                      |                         |          | SERVO<br>CONTROLLER              |   |
|                         |                         |          |                                  |   |
|                         | <u>6789011121111618</u> | 22222226 | 27<br>22<br>20<br>27<br>20<br>27 |   |
| Ó                       |                         |          | (                                | 0 |
|                         |                         |          |                                  |   |

Таблица 4.2. Подключение датчика приближения

| Порт | Функция                         | Цвет провода |
|------|---------------------------------|--------------|
| 17   | Подключение датчика приближения | Черный       |
| 20   | Com/Gnd                         | Синий        |
| 21   | DC 24 B +                       | Коричневый   |

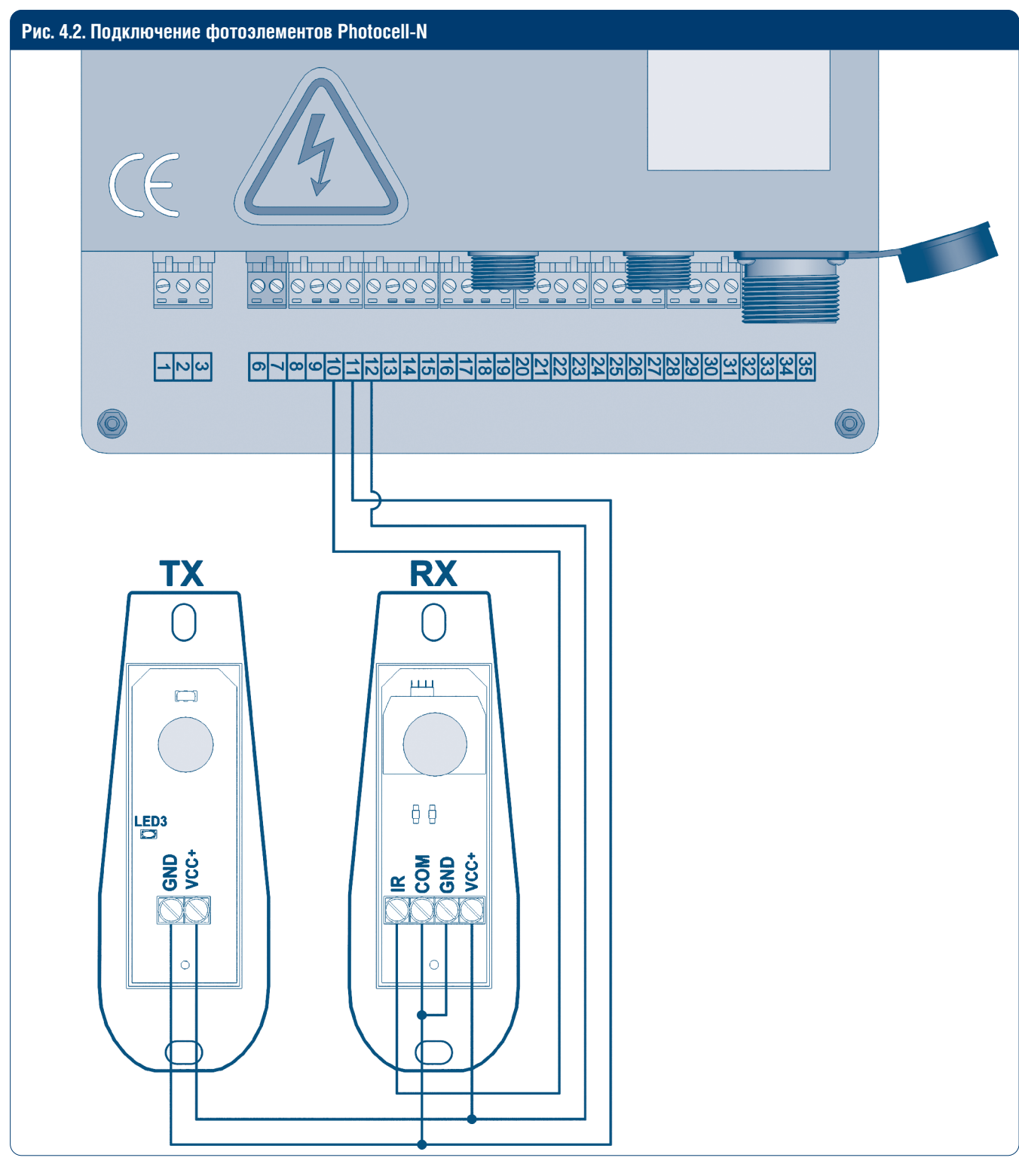

Таблица 4.3. Подключение фотоэлементов Photocell-N

| Порт | Функция                   |
|------|---------------------------|
| 10   | Устройство безопасности 1 |
| 11   | Com                       |
| 12   | DC 24 B+                  |

Просверлите в стойках фотоэлементов DoorHan (0,5) технологические отверстия для электрического кабеля (0,75 мм на каждую жилу). Расположите фотоэлементы в верхней части каждой стойки и надежно закрепите их.

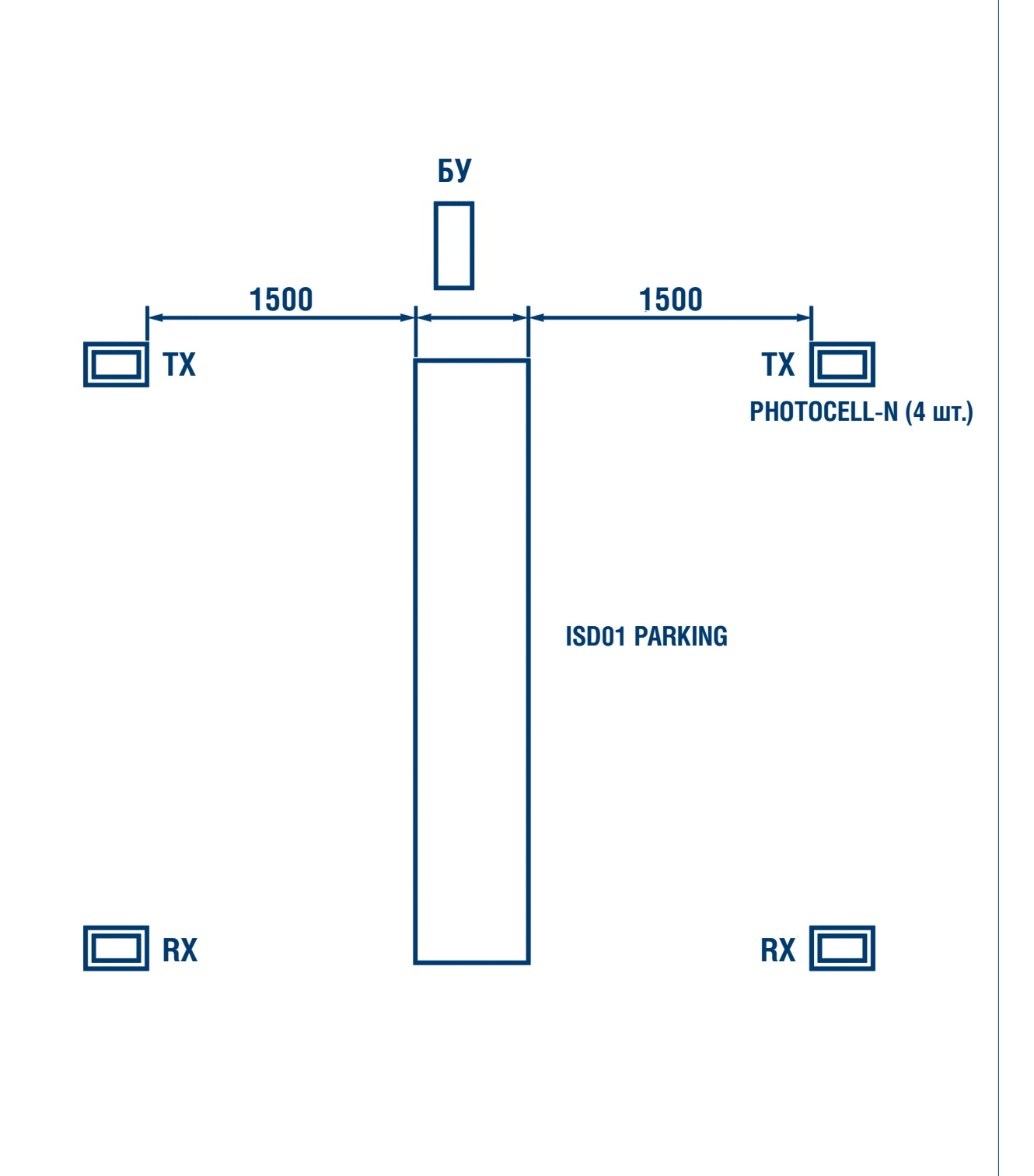

#### **ВНИМАНИЕ!**

- Следите за чистотой фотоэлементов. Своевременно очищайте их от загрязнений и осадков. В зимнее время освобождайте рабочую зону фотоэлементов от снега.
- Эксплуатация ворот без использования системы безопасности Photocell-N ЗАПРЕЩЕНА.

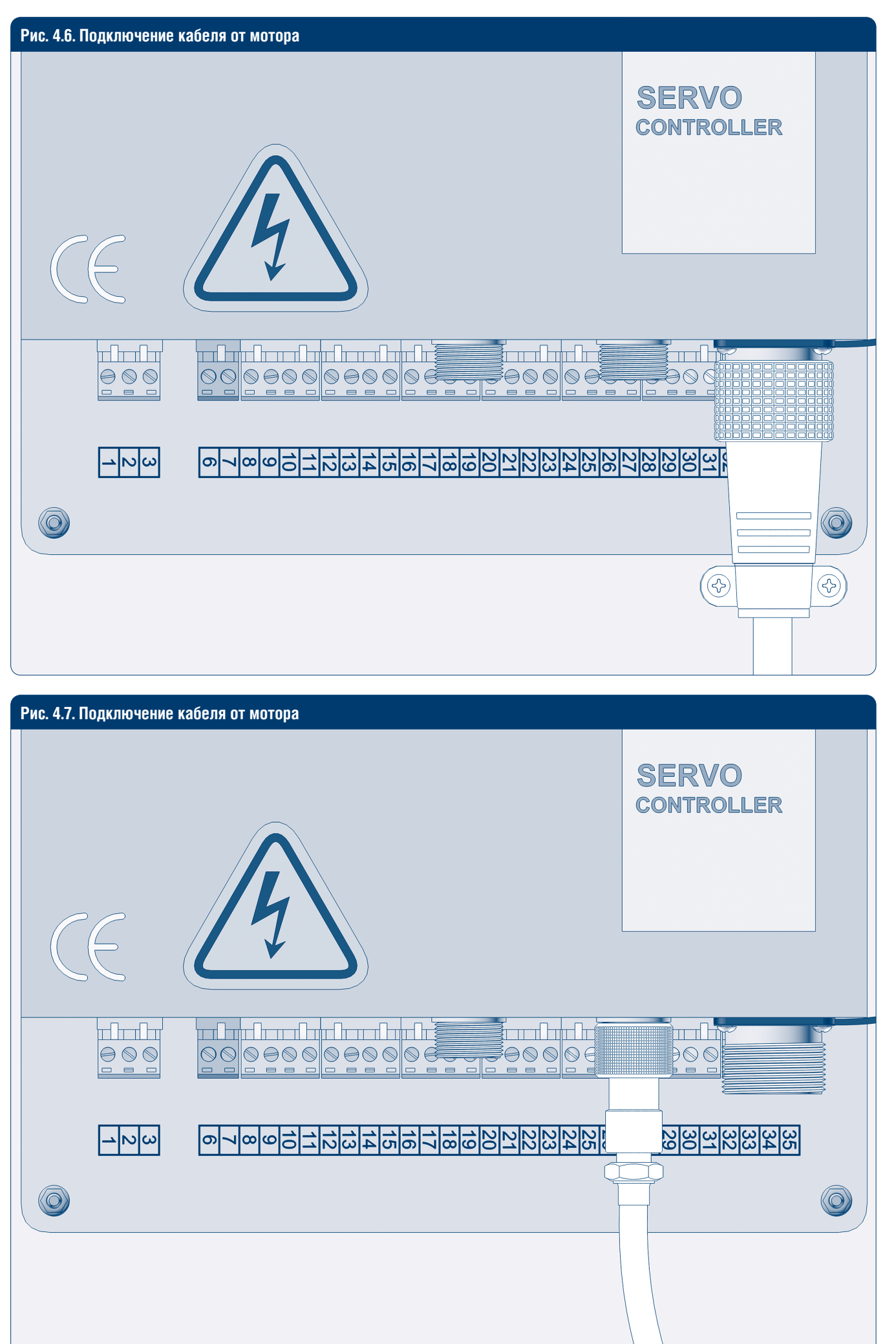

ЭЛЕКТРИЧЕСКИЕ ПОДКЛЮЧЕНИЯ

| Рис. 4.8. Подключение к | а сети 220 В                                                   |  |
|-------------------------|----------------------------------------------------------------|--|
| CE                      | CONTROLLER                                                     |  |
|                         |                                                                |  |
|                         | <u>6789011123115678902222222228233333333333333333333333333</u> |  |
|                         |                                                                |  |
|                         |                                                                |  |

#### Таблица 4.4. Подключение к сети 220 В

| Порт | Функция | Цвет провода  |
|------|---------|---------------|
| 1    | PE      | Желто-зеленый |
| 2    | N       | Синий         |
| 3    | L       | Коричневый    |

#### Рис. 4.9. Подключение тормоза двигателя

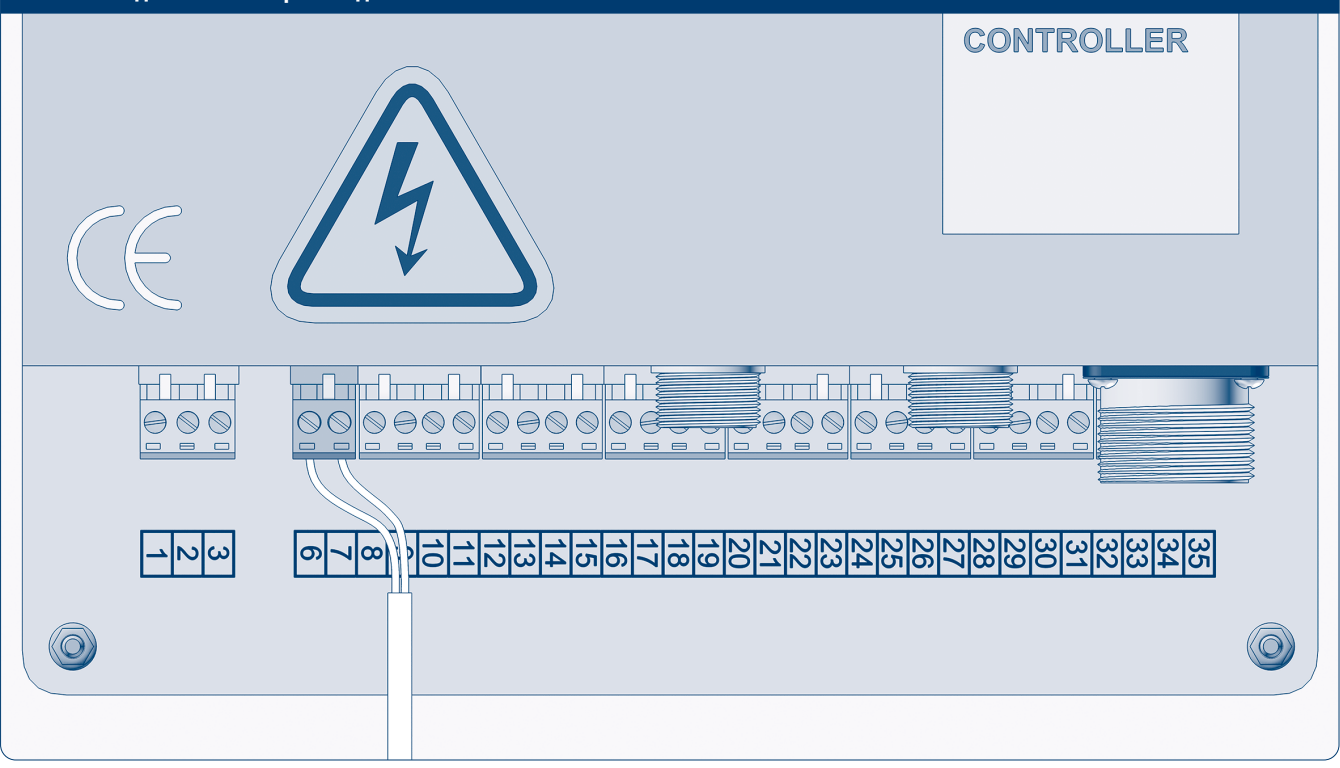

Таблица 4.5. Подключение тормоза двигателя

| Порт | Функция | Цвет провода |
|------|---------|--------------|
| 6    | +       | Красный      |
| 7    | -       | Синий        |

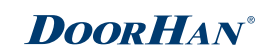

5.2. ВЫБОР ТИПА ЭНКОДЕРА

## 5. НАСТРОЙКА БЛОКА УПРАВЛЕНИЯ

#### 5.1. УСТАНОВКА РУЧНОГО РЕЖИМА РАБОТЫ (MANUAL)

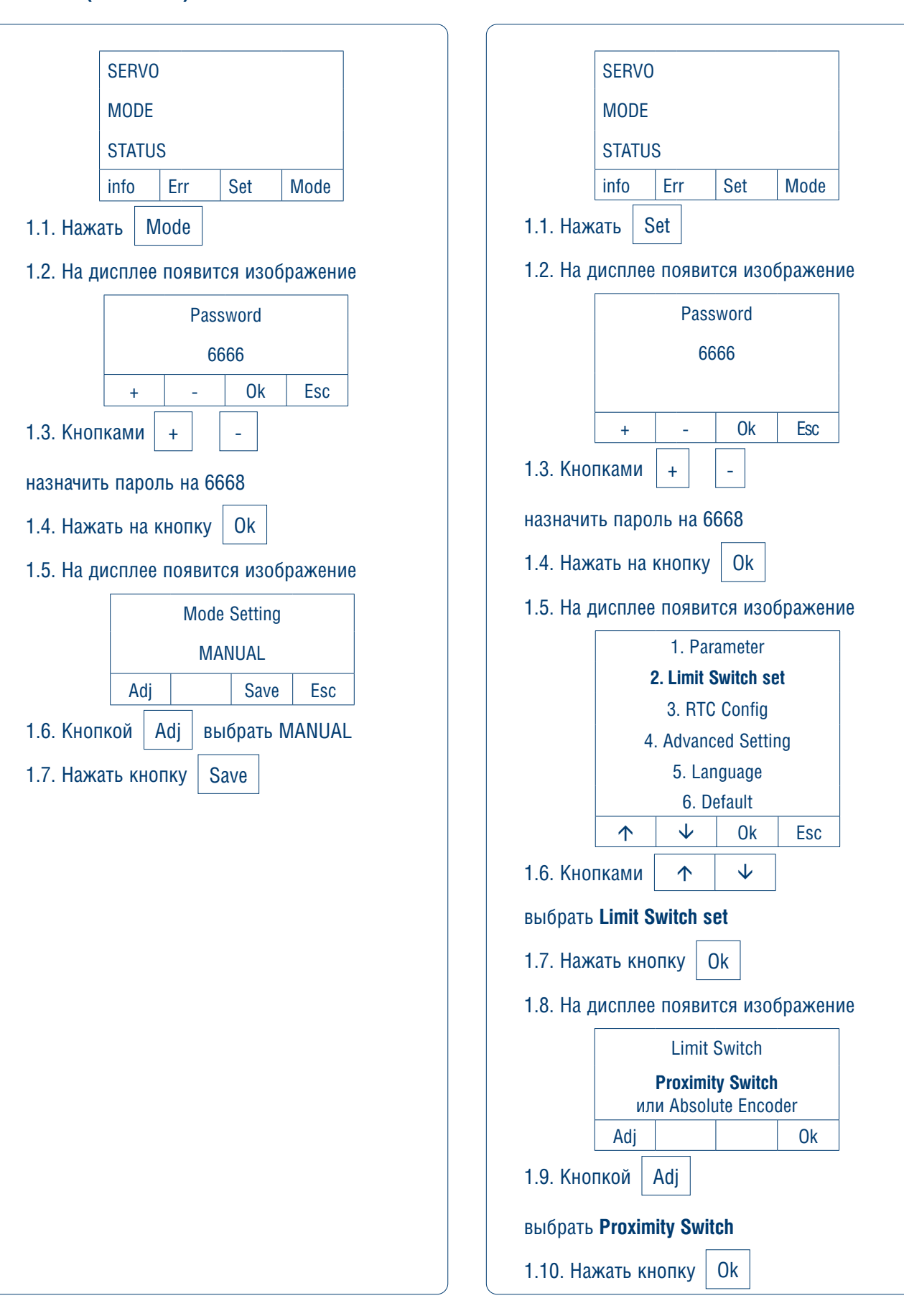

# НАСТРОЙКА БЛОКА УПРАВЛЕНИЯ

#### 5.3. ПРОВЕРКА НАПРАВЛЕНИЯ ВРАЩЕНИЯ ПОЛОТНА

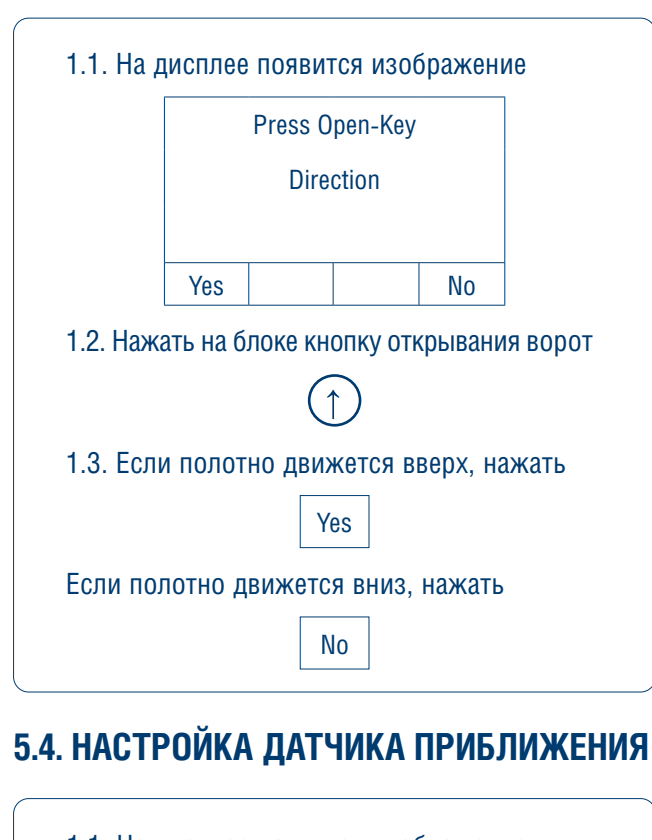

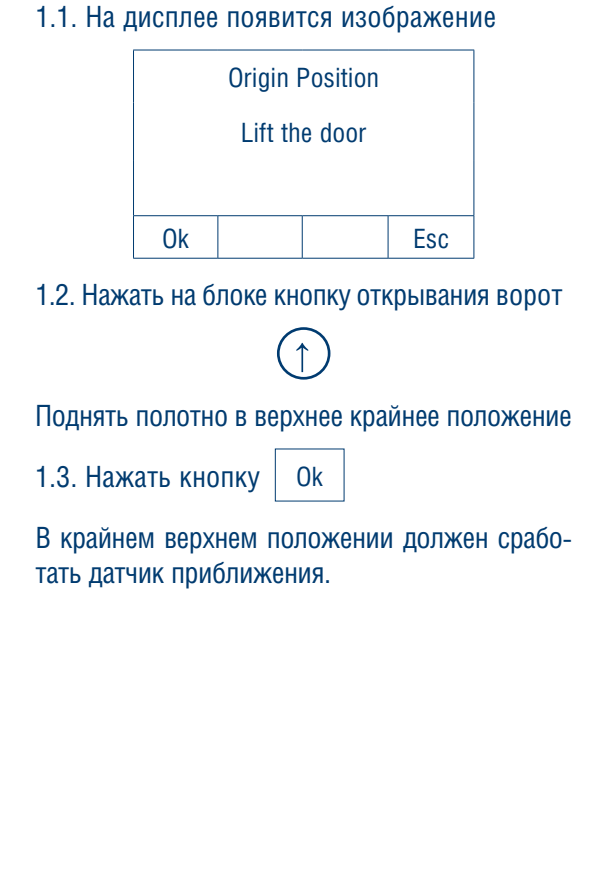

#### 5.5. НАСТРОЙКА КОНЦЕВЫХ ПОЛОЖЕНИЙ ПОЛОТНА ВОРОТ

| 1.1. На ди            | ісплее             | появит             | гся изоб            | бражені        | 10       |
|-----------------------|--------------------|--------------------|---------------------|----------------|----------|
| Open Position         |                    |                    |                     |                |          |
|                       | Drop the door      |                    |                     |                |          |
|                       |                    |                    |                     |                |          |
|                       | Ok                 |                    |                     | Esc            |          |
| Выставит<br>полотна в | ь верхі<br>юрот. , | нее кон<br>Для это | іцевое г<br>ого нуж | толожеі<br>но: | ние      |
| 1.2. Нажат            | гь на бл           | поке кн            | юпку за             | крыван         | ия ворот |
|                       |                    |                    | D                   |                |          |
| 1.3. Опуст            | гить пс            | лотно              | ворот н             | а 2 см         |          |
| 1.4. Нажа             | ть кно             | пку (              | Ok                  |                |          |
| 1.5. На ди            | ісплее             | появит             | гся изоб            | бражені        | 10       |
|                       |                    | Close              | e limit             |                |          |
|                       |                    | Drop th            | ne door             |                |          |
|                       |                    |                    |                     |                |          |
|                       | Ok                 |                    |                     | Esc            |          |
| Выставит<br>полотна в | ь нижн<br>орот. ,  | іие кон<br>Цля это | цевое г<br>ого нуж  | юложен<br>но:  | не       |
| 1.6. Нажат            | гь на бл           | поке кн            | опку за             | крыван         | ия ворот |
|                       |                    |                    | $\mathbb{D}$        |                |          |
| 1.7. Опуст            | гить пс            | лотно              | до уров             | вня пола       | a        |
| 1.8. Нажа             | Th KHO             | пку (              | Ok                  |                |          |
| На диспле             | е появ             | вится и            | зображ              | ение           |          |
|                       |                    | Calil              | brate               |                |          |
|                       |                    | Progra             | ammed               |                |          |
|                       | (ко                | нцевые<br>устан    | положеі<br>ювлены   | ния<br>)       |          |
|                       |                    |                    |                     | Esc            |          |
| _                     |                    | N.                 | ли                  |                |          |
|                       | Calibrate          |                    |                     |                |          |
|                       |                    | Fai                | lure                |                |          |
|                       | (конц              | цевые по<br>устан  | оложени<br>ювлены   | ія НЕ<br>)     |          |
|                       |                    |                    |                     | Esc            |          |

#### 5.6. НАСТРОЙКА КРУТЯЩЕГО МОМЕНТА ПРИВОДА

| SERVO                           | 1.8. Нажать кнопку Ок                     |
|---------------------------------|-------------------------------------------|
| MODE                            | На дисплее появится изображение           |
| STATUS                          | Adv parameter                             |
| info Err Set Mode               | Index 01                                  |
| 1.1. Нажать Set                 |                                           |
| На дисплее появится изображение | + - Ok Esc                                |
| Password                        | 19 Кнопками + -                           |
| 6666                            |                                           |
|                                 | Измените индекс на значение 10            |
| ↑ V Ok Esc                      | На дисплее появится изображение           |
| 1.2. Кнопками + -               | Adv parameter                             |
| назначить пароль на 6668        | Index 10                                  |
| 1.3. Нажать кнопку Ок           |                                           |
| На писплее появится изображение | + - Ok Esc                                |
| 1. Parameter                    | 1.10. Нажать кнопку Ок                    |
| 2. Limit Switch set             | На дисплее появится изображение           |
| 3 PTC Config                    | Adv parameter                             |
| 4. Advanced Setting             | P10: 050                                  |
|                                 |                                           |
| 6. Default                      | + - Save Esc                              |
| $\uparrow$ $\checkmark$ Ok Esc  | 1.11. Кнопками + -                        |
| 1.4. Кнопками 🔨 🗸               | установите значение 50.                   |
| выбрать Advanced settings       | Диапазон значений: от 50 до 300. Значение |
|                                 | заблокирован» увеличить значение на 10    |
|                                 | 1.12. Нажать кнопку Save                  |
| на дисплее появится изооражение |                                           |
| 1. Communication                |                                           |
| 2. Contact Type                 |                                           |
| 3. Adv Parameter                |                                           |
| 1.6. Кнопками 🔨 🗸               |                                           |
| выбрать Adv Parameter           |                                           |
| 1.7. Кнопками + -               |                                           |
| назначить пароль на 7779        |                                           |

#### **DoorH**AN<sup>®</sup>

#### 5.7. НАСТРОЙКА СКОРОСТИ ОТКРЫВАНИЯ (OPENING SPEED)

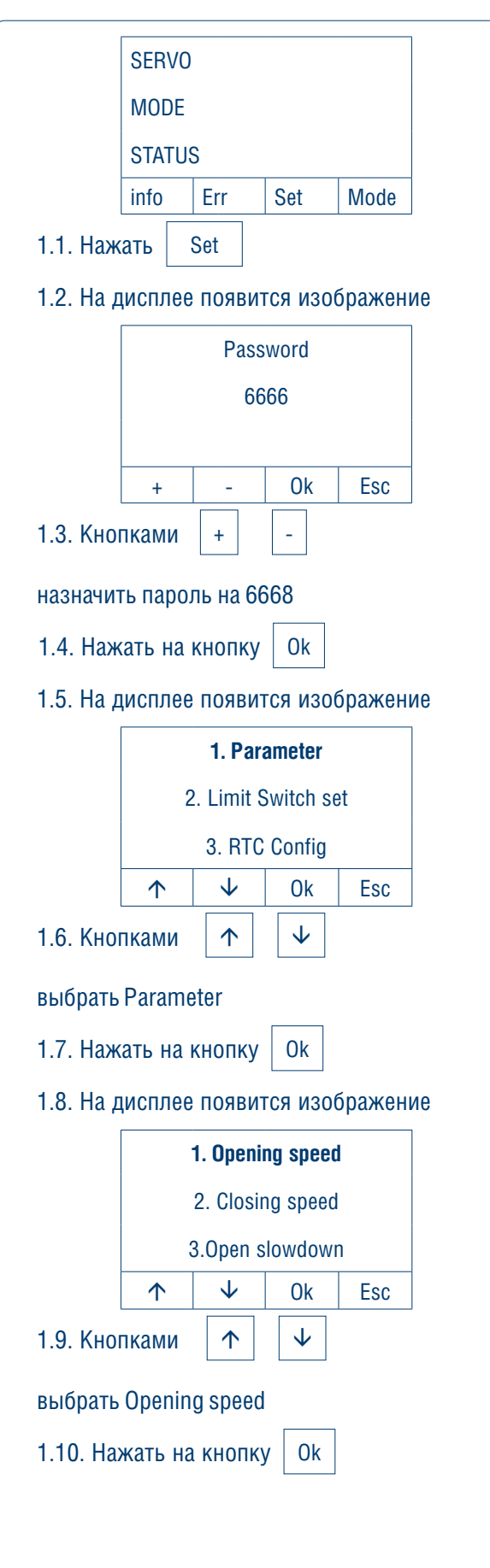

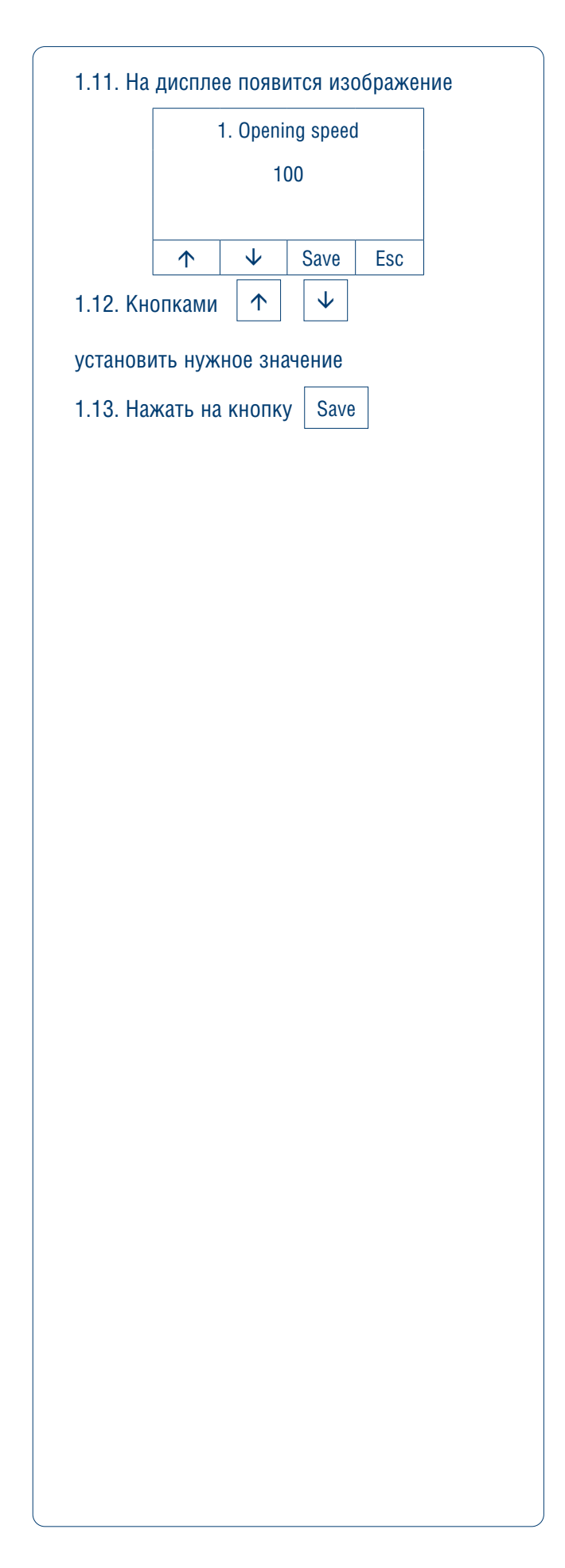

#### **DoorH**AN<sup>®</sup>

#### 5.8. НАСТРОЙКА СКОРОСТИ ЗАКРЫВАНИЯ (CLOSING SPEED)

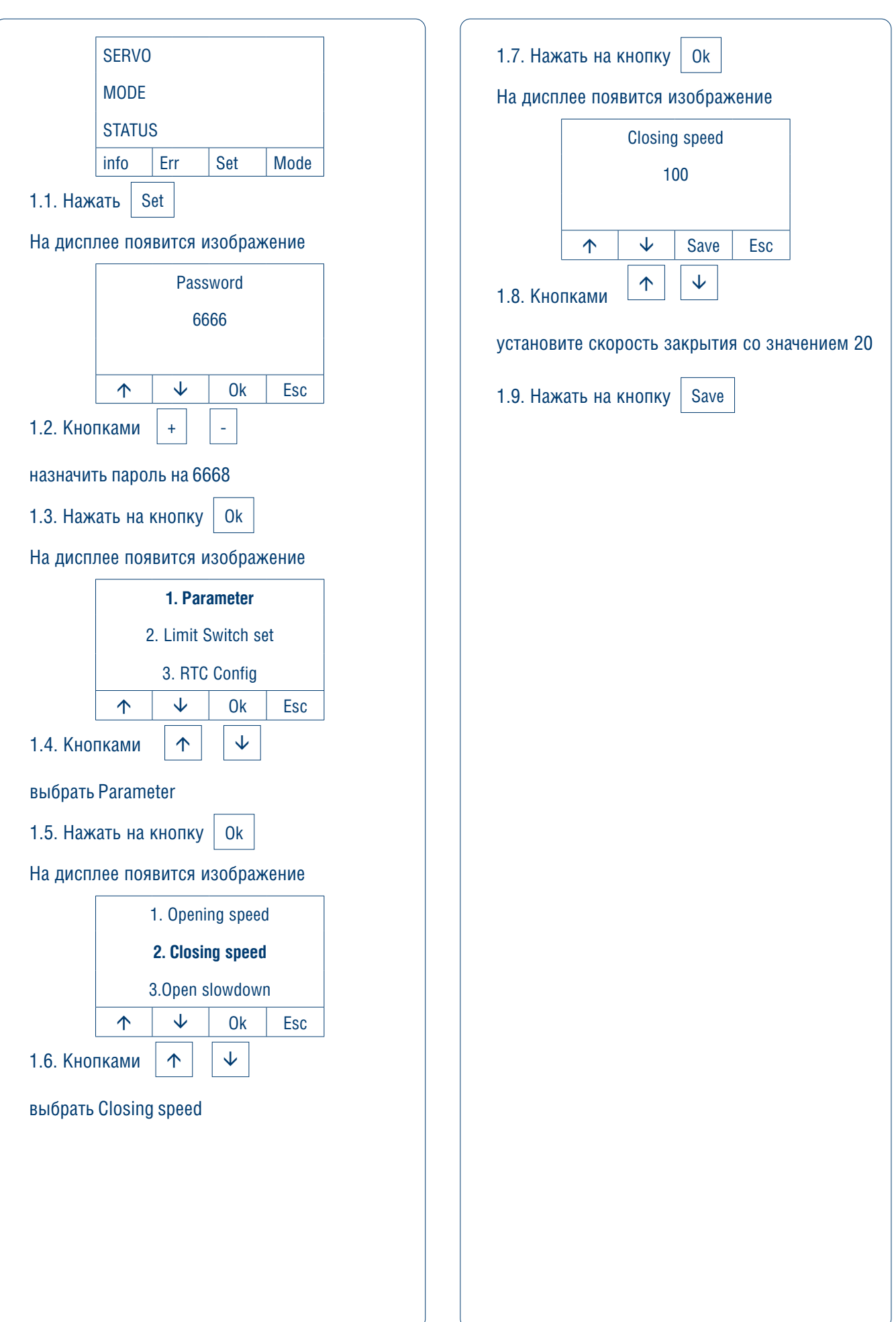

#### 5.9. ПЕРЕКЛЮЧЕНИЕ РЕЖИМОВ РАБОТЫ Ворот

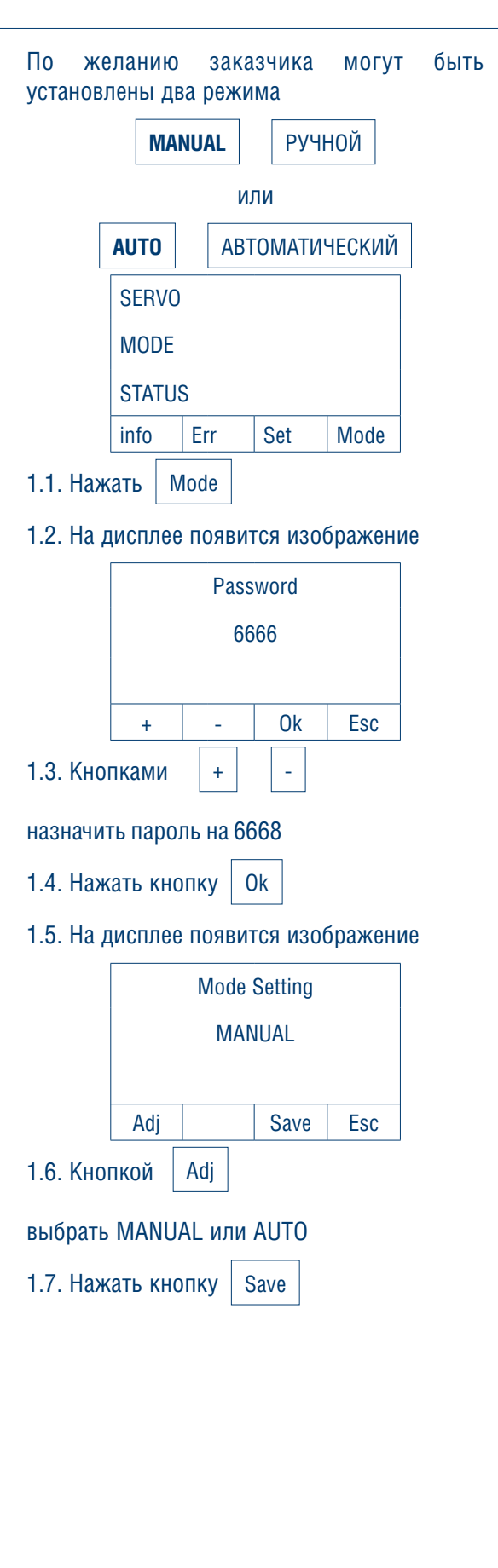

#### 5.10. НАСТРОЙКА ПЛАВНОГО ПУСКА

| [                     |            |            |              |         |
|-----------------------|------------|------------|--------------|---------|
|                       | MODE       |            |              |         |
|                       | MODE       |            |              |         |
|                       | STATU      | S<br>Frr   | Set          | Mode    |
| 11 Hawa               | ать С      | ot         | 001          | Woud    |
|                       |            |            |              |         |
| па дисни              |            | вится и    | зоораж       | сение   |
|                       |            | Pass       | word         |         |
|                       |            | 00         | 00           |         |
| 1.2 Kuor              | +          | -          | Ok           | Esc     |
| 1.2. 1(10)            | плании     | +          | _            |         |
| назначит              | ъ парол    | 1ь на 66   | 68           |         |
| 1.3. Нажа             | ать кно    | пку С      | lk           |         |
| 1.4. На д             | исплее     | появит     | ся изоб      | бражені |
|                       |            | 1. Para    | ameter       |         |
|                       | 2          | . Limit S  | Switch se    | et      |
|                       |            | 3. RTC     | Config       |         |
|                       | 4.         | Advanc     | ed Settir    | ng      |
|                       |            | 5. Lan     | iguage       |         |
|                       | 6. Default |            |              | E       |
| Kuari                 | <u>个</u>   |            |              | ESC     |
| Кнопками 🔨 🗸          |            |            |              |         |
| выбрать               | Advant     | ed setti   | ngs          |         |
| 1.5. Нажа             | ать кно    | пку        | Ok           |         |
| На диспл              | ее поя     | вится и    | зображ       | сение   |
|                       |            | 1. Comm    | nunicatio    | n       |
|                       |            | 2. Cont    | act Type     |         |
|                       |            | 3. Adv F   | Paramete     | r       |
|                       | $\uparrow$ |            | Ok           | Esc     |
| 1.6. Кног             | тками      | $\uparrow$ | $\checkmark$ |         |
| выбрать Adv Parameter |            |            |              |         |

| 1.7. Нажать кнопку       Ок         На дисплее появится изображение         Password         7777         +       -         0k       Esc         1.8. Кнопками       +         -       0k         назначить пароль на 7779         1.9. Нажать кнопку       Ok         На дисплее появится изображение         Adv parameter         Index 69         +       -         назначить Index на значение 69         1.11. Нажать кнопку       Ok         На дисплее появится изображение         Adv parameter         Index 69         +       -         Number 1.11. Нажать кнопку       Ok         На дисплее появится изображение         Adv parameter         P69: 0001         +       -         Save       Esc         Назначить Р69 на значение 0001         1.12. Нажать кнопку       Save                                                                                          | 1.7. Нажать кнопку       Ок         На дисплее появится изображение         Password         7777         +       -         0K       Esc         1.8. Кнопками       +         -       0K         назначить пароль на 7779         1.9. Нажать кнопку       Ok         На дисплее появится изображение         Adv parameter         Index 69         +       -         назначить Index на значение 69         1.11. Нажать кнопку       Ok         На дисплее появится изображение         Adv parameter         Index 69         +       -         назначить Index на значение 69         1.11. Нажать кнопку       Ok         На дисплее появится изображение         Adv parameter         P69: 0001         +       -         Кач рагатеter         P69: 0001         +       -         Назначить Р69 на значение 0001         1.12. Нажать кнопку       Save                                                                                                    | 1.7. Нажать кнопку       Ок         На дисплее появится изображение         Password         7777         +       -         0k       Esc         1.8. Кнопками       +         -       Ok         назначить пароль на 7779         1.9. Нажать кнопку       Ok         На дисплее появится изображение         Adv parameter         Index 69         +       -         Nok       Esc         1.10. Кнопками       +         -       Ok         Esc       1.10. Кнопками         +       -         Nashaчить Index на значение 69         1.11. Нажать кнопку       Ok         На дисплее появится изображение         Adv parameter         P69: 0001         +       -         Save       Esc         Назначить Р69 на значение 0001         1.12. Нажать кнопку       Save                                                                                                    | 1.7. Нажать кнопку       Ок         На дисплее появится изображение         Password         7777         +       -         0k       Esc         1.8. Кнопками       +         -       Ok         назначить пароль на 7779         1.9. Нажать кнопку       Ok         На дисплее появится изображение         Adv parameter         Index 69         +       -         NOK         Esc         1.10. Кнопками       +         -       Ok         Esc         1.10. Кнопками       +         -       Ok         Esc         1.11. Нажать кнопку       Ok         На дисплее появится изображение         Adv parameter         P69: 0001         +       -         Save         Назначить Р69 на значение 0001         1.12. Нажать кнопку       Save                                                                                                    |              |                                                          |
|----------------------------------------------------------------------------------------------------|----------------------------------------------------------------------------------------------------|----------------------------------------------------------------------------------------------------|----------------------------------------------------------------------------------------------------|--------------|----------------------------------------------------------|
| На дисплее появится изображение<br>Разѕword<br>7777<br>+ - Ok Esc<br>1.8. Кнопками + -<br>назначить пароль на 7779<br>1.9. Нажать кнопку Ok<br>На дисплее появится изображение<br>Аdv parameter<br>Index 69<br>+ - Ok Esc<br>1.10. Кнопками + -<br>назначить Index на значение 69<br>1.11. Нажать кнопку Ok<br>На дисплее появится изображение<br>Аdv parameter<br>Р69: 0001<br>+ - Save Esc<br>Назначить Р69 на значение 0001<br>1.12. Нажать кнопку Save                                                                                                    | На дисплее появится изображение<br>Разѕword<br>7777<br>+ - Ok Esc<br>1.8. Кнопками + -<br>назначить пароль на 7779<br>1.9. Нажать кнопку Ok<br>На дисплее появится изображение<br>Аdv parameter<br>Index 69<br>+ - Ok Esc<br>1.10. Кнопками + -<br>назначить Index на значение 69<br>1.11. Нажать кнопку Ok<br>На дисплее появится изображение<br>Аdv parameter<br>Р69: 0001<br>+ - Save Esc<br>Назначить Р69 на значение 0001<br>1.12. Нажать кнопку Save                                                                                                    | На дисплее появится изображение<br>Разѕword<br>7777<br>+ - Ok Esc<br>1.8. Кнопками + -<br>назначить пароль на 7779<br>1.9. Нажать кнопку Ok<br>На дисплее появится изображение<br>Аdv parameter<br>Index 69<br>+ - Ok Esc<br>1.10. Кнопками + -<br>назначить Index на значение 69<br>1.11. Нажать кнопку Ok<br>На дисплее появится изображение<br>Аdv parameter<br>Р69: 0001<br>+ - Save Esc<br>Назначить Р69 на значение 0001<br>1.12. Нажать кнопку Save                                                                                                    | На дисплее появится изображение<br>Разѕword<br>7777<br>+ - ОК Еsc<br>1.8. Кнопками + -<br>назначить пароль на 7779<br>1.9. Нажать кнопку ОК<br>На дисплее появится изображение<br>Аdv parameter<br>Index 69<br>+ - ОК Еsc<br>1.10. Кнопками + -<br>назначить Index на значение 69<br>1.11. Нажать кнопку ОК<br>На дисплее появится изображение<br>Аdv parameter<br>Р69: 0001<br>+ - Save Esc<br>Назначить Р69 на значение 0001<br>1.12. Нажать кнопку Save                                                                                                    | 1.7. Нажать  | кнопку Ок                                                |
| Разѕword         7777         +       -         1.8. Кнопками       +         -       -         назначить пароль на 7779         1.9. Нажать кнопку       Ok         На дисплее появится изображение         Adv parameter         Index 69         +       -         Nok         Esc         1.10. Кнопками       +         -       Ok         Esc         1.10. Кнопками       +         -       Ok         Назначить Index на значение 69         1.11. Нажать кнопку       Ok         На дисплее появится изображение         Adv parameter         P69: 0001         +       -         Save       Esc         Назначить Р69 на значение 0001         1.12. Нажать кнопку       Save                                                                                                    | Разямоги           7777           +         -           0k         Esc           1.8. Кнопками         +         -           назначить пароль на 7779         0k           1.9. Нажать кнопку         0k           На дисплее появится изображение         Adv parameter           Index 69         +           +         -           1.10. Кнопками         +           +         -           назначить Index на значение 69           1.11. Нажать кнопку         0k           На дисплее появится изображение           Аdv parameter           P69: 0001           +         -           Save         Esc           Назначить Р69 на значение 0001           1.12. Нажать кнопку         Save                                                                                                    | Раззжогд         7777         +       -         0k       Esc         1.8. Кнопками       +       -         назначить пароль на 7779         1.9. Нажать кнопку       Ok         На дисплее появится изображение         Adv parameter         Index 69         +       -         NOK       Esc         1.10. Кнопками       +         +       -         Nok       Esc         1.10. Кнопками       +         +       -         назначить Index на значение 69         1.11. Нажать кнопку       Ok         На дисплее появится изображение         Аdv parameter         P69: 0001         +       -         Казначить Р69 на значение 0001         1.12. Нажать кнопку       Save                                                                                                    | Раззжогд         7777         +       -         0k       Esc         1.8. Кнопками       +       -         назначить пароль на 7779         1.9. Нажать кнопку       0k         На дисплее появится изображение         Adv parameter         Index 69         +       -         Nok       Esc         1.10. Кнопками       +         +       -         Naзначить Index на значение 69         1.11. Нажать кнопку       0k         На дисплее появится изображение         Adv parameter         P69: 0001         +       -         Save       Esc         Назначить Р69 на значение 0001         1.12. Нажать кнопку       Save                                                                                                    | На дисплее   | появится изображение                                     |
| +       -       Ok       Esc         1.8. Кнопками       +       -       -         назначить пароль на 7779       0k       -         1.9. Нажать кнопку       Ok       -         На дисплее появится изображение       -       -         Искани       +       -       -         1.10. Кнопками       +       -       -         назначить Index на значение 69       1.11. Нажать кнопку       Ok         На дисплее появится изображение       -       -         Аdv parameter       -       -         назначить Index на значение 69       -       -         1.11. Нажать кнопку       Ok       -         На дисплее появится изображение       -       -         Аdv parameter       -       -         Рб9: 0001       +       -       Save         +       -       Save       -         Назначить Рб9 на значение 0001       -       -         1.12. Нажать кнопку       Save       - | +       -       Ок       Esc         1.8. Кнопками       +       -       -         назначить пароль на 7779       0k       -       -         1.9. Нажать кнопку       0k       -       -         На дисплее появится изображение       -       -       -         1.10. Кнопками       +       -       -       -         назначить Index на значение 69       -       -       -         1.11. Нажать кнопку       0k       -       -         На дисплее появится изображение       -       -       -         На дисплее появится изображение       -       -       -         1.11. Нажать кнопку       0k       -       -       -         На дисплее появится изображение       -       -       -       -       -         На дисплее появится изображение       -       -       -       -       -       -       -       -       -       -       -       -       -       -       -       -       -       -       -       -       -       -       -       -       -       -       -       -       -       -       -       -       -       -       -       - </td <td>+       -       Ок       Esc         1.8. Кнопками       +       -       -         назначить пароль на 7779       1.9. Нажать кнопку       Ок       -         1.9. Нажать кнопку       Ок       -       -         На дисплее появится изображение       -       -       -         1.10. Кнопками       +       -       -       -         1.10. Кнопками       +       -       -       -         назначить Index на значение 69       1.11. Нажать кнопку       Ok       -         На дисплее появится изображение       -       -       -         На дисплее появится изображение       -       -       -         На дисплее появится изображение       -       -       -         На дисплее появится изображение       -       -       -         На дисплее появится изображение       -       -       -         На дисплее появится изображение       -       -       -       -         Назначить Р69 на значение 0001       -       -       -       -         1.12. Нажать кнопку       Save       Save       -</td> <td>+       -       Ок       Esc         1.8. Кнопками       +       -       -         назначить пароль на 7779       -       -       -         1.9. Нажать кнопку       Ok       -       -         На дисплее появится изображение       -       -       -         1.10. Кнопками       +       -       -       -         назначить Index на значение 69       -       -       -       -         1.11. Нажать кнопку       Ok       -       -       -       -         На дисплее появится изображение       -       -       -       -       -       -       -       -       -       -       -       -       -       -       -       -       -       -       -       -       -       -       -       -       -       -       -       -       -       -       -       -       -       -       -       -       -       -       -       -       -       -       -       -       -       -       -       -       -       -       -       -       -       -       -       -       -       -       -       -       -       -       -&lt;</td> <td></td> <td>Password</td> | +       -       Ок       Esc         1.8. Кнопками       +       -       -         назначить пароль на 7779       1.9. Нажать кнопку       Ок       -         1.9. Нажать кнопку       Ок       -       -         На дисплее появится изображение       -       -       -         1.10. Кнопками       +       -       -       -         1.10. Кнопками       +       -       -       -         назначить Index на значение 69       1.11. Нажать кнопку       Ok       -         На дисплее появится изображение       -       -       -         На дисплее появится изображение       -       -       -         На дисплее появится изображение       -       -       -         На дисплее появится изображение       -       -       -         На дисплее появится изображение       -       -       -         На дисплее появится изображение       -       -       -       -         Назначить Р69 на значение 0001       -       -       -       -         1.12. Нажать кнопку       Save       Save       - | +       -       Ок       Esc         1.8. Кнопками       +       -       -         назначить пароль на 7779       -       -       -         1.9. Нажать кнопку       Ok       -       -         На дисплее появится изображение       -       -       -         1.10. Кнопками       +       -       -       -         назначить Index на значение 69       -       -       -       -         1.11. Нажать кнопку       Ok       -       -       -       -         На дисплее появится изображение       -       -       -       -       -       -       -       -       -       -       -       -       -       -       -       -       -       -       -       -       -       -       -       -       -       -       -       -       -       -       -       -       -       -       -       -       -       -       -       -       -       -       -       -       -       -       -       -       -       -       -       -       -       -       -       -       -       -       -       -       -       -       -< |              | Password                                                 |
| +       -       Ок       Esc         1.8. Кнопками       +       -         назначить пароль на 7779         1.9. Нажать кнопку       Ок         На дисплее появится изображение         Adv parameter         Index 69         +       -         1.10. Кнопками       +         +       -         назначить Index на значение 69         1.11. Нажать кнопку       Ок         На дисплее появится изображение         Adv parameter         P69: 0001         +       -         Save       Esc                                                                                                    | +       -       Ok       Esc         1.8. Кнопками       +       -         назначить пароль на 7779         1.9. Нажать кнопку       Ok         На дисплее появится изображение         Adv parameter         Index 69         +       -         1.10. Кнопками       +         +       -         назначить Index на значение 69         1.11. Нажать кнопку       Ok         На дисплее появится изображение         Adv parameter         Р69: 0001         +       -         Казначить Р69 на значение 0001         1.12. Нажать кнопку       Save                                                                                                    | +       -       Ok       Esc         1.8. Кнопками       +       -         назначить пароль на 7779         1.9. Нажать кнопку       Ok         На дисплее появится изображение         Adv parameter         Index 69         +       -         1.10. Кнопками       +         +       -         назначить Index на значение 69         1.11. Нажать кнопку       Ok         На дисплее появится изображение         Adv parameter         P69: 0001         +       -         Казначить Р69 на значение 0001         1.12. Нажать кнопку       Save                                                                                                    | +       -       Ok       Esc         1.8. Кнопками       +       -         назначить пароль на 7779         1.9. Нажать кнопку       Ok         На дисплее появится изображение         Adv parameter         Index 69         +       -         N.10. Кнопками       +         +       -         Nok       Esc         1.10. Кнопками       +         +       -         назначить Index на значение 69         1.11. Нажать кнопку       Ok         На дисплее появится изображение         Adv parameter         P69: 0001         +       -         Казначить Р69 на значение 0001         1.12. Нажать кнопку       Save                                                                                                    |              | 7777                                                     |
| +       -       Ok       Esc         1.8. Кнопками       +       -         назначить пароль на 7779         1.9. Нажать кнопку       Ok         На дисплее появится изображение         Adv parameter         Index 69         +       -         Nthonkamu       +         +       -         0k       Esc         1.10. Кнопками       +         +       -         назначить Index на значение 69         1.11. Нажать кнопку       Ok         На дисплее появится изображение         Adv parameter         P69: 0001         +       -         Save       Esc         Назначить Р69 на значение 0001         1.12. Нажать кнопку       Save                                                                                                    | +       -       Ок       Esc         1.8. Кнопками       +       -         назначить пароль на 7779         1.9. Нажать кнопку       Ок         На дисплее появится изображение         Adv parameter         Index 69         +       -         N.10. Кнопками       +         +       -         N.11. Нажать кнопку       Ок         На дисплее появится изображение         Adv parameter         назначить Index на значение 69         1.11. Нажать кнопку       Ок         На дисплее появится изображение         Adv parameter         P69: 0001         +       -         Save       Esc         Назначить Р69 на значение 0001         1.12. Нажать кнопку       Save                                                                                                    | +       -       Ok       Esc         1.8. Кнопками       +       -         назначить пароль на 7779         1.9. Нажать кнопку       Ok         На дисплее появится изображение         Adv parameter         Index 69         +       -         1.10. Кнопками       +         +       -         назначить Index на значение 69         1.11. Нажать кнопку       Ok         На дисплее появится изображение         Аdv parameter         Рб9: 0001         +       -         Save       Esc         Назначить Рб9 на значение 0001         1.12. Нажать кнопку       Save                                                                                                    | +       -       Ok       Esc         1.8. Кнопками       +       -         назначить пароль на 7779         1.9. Нажать кнопку       Ok         На дисплее появится изображение         Adv parameter         Index 69         +       -         Nok       Esc         1.10. Кнопками       +         +       -         назначить Index на значение 69         1.11. Нажать кнопку       Ok         На дисплее появится изображение         Аdv parameter         P69: 0001         +       -         Кабу рагатетег         Р69: 0001         +       -         Казначить Р69 на значение 0001         1.12. Нажать кнопку       Save                                                                                                    |              |                                                          |
| 1.8. Кнопками       +       -         назначить пароль на 7779         1.9. Нажать кнопку       Ok         На дисплее появится изображение         Adv parameter         Index 69         +       -         N.10. Кнопками       +         +       -         назначить Index на значение 69         1.11. Нажать кнопку       Ok         На дисплее появится изображение         Adv parameter         P69: 0001         +       -         Кадисплее появится изображение         Аланачить Index на значение 69         1.11. Нажать кнопку       Ok         На дисплее появится изображение         Алу рагатетег         P69: 0001         +       -         Save       Esc         Назначить Р69 на значение 0001         1.12. Нажать кнопку       Save                                                                                                    | 1.8. Кнопками       +       -         назначить пароль на 7779         1.9. Нажать кнопку       Ok         На дисплее появится изображение         Adv parameter         Index 69         +       -         Haзначить Index на значение 69         1.10. Кнопками       +         -       Ok         Haзначить Index на значение 69         1.11. Нажать кнопку       Ok         Ha дисплее появится изображение         Adv parameter         P69: 0001         +       -         Save       Esc         Haзначить P69 на значение 0001         1.12. Нажать кнопку       Save                                                                                                    | 1.8. Кнопками       +       -         назначить пароль на 7779         1.9. Нажать кнопку       Ok         На дисплее появится изображение         Adv parameter         Index 69         +       -         N.10. Кнопками       +         +       -         N.10. Кнопками       +         -       Ok         Назначить Index на значение 69         1.11. Нажать кнопку       Ok         На дисплее появится изображение         Adv parameter         P69: 0001         +       -         Save       Esc         Назначить Р69 на значение 0001         1.12. Нажать кнопку       Save                                                                                                    | 1.8. Кнопками       +       -         назначить пароль на 7779         1.9. Нажать кнопку       Ok         На дисплее появится изображение         Adv parameter         Index 69         +       -         N.10. Кнопками       +         -       Ok         Назначить Index на значение 69         1.11. Нажать кнопку       Ok         На дисплее появится изображение         Аdv parameter         Р69: 0001         +       -         Казначить Р69 на значение 0001         1.12. Нажать кнопку       Save                                                                                                    |              | + - Ok Esc                                               |
| назначить пароль на 7779<br>1.9. Нажать кнопку ОК<br>На дисплее появится изображение<br>Adv parameter<br>Index 69<br>+ - Ok Esc<br>1.10. Кнопками + -<br>назначить Index на значение 69<br>1.11. Нажать кнопку ОК<br>На дисплее появится изображение<br>Adv parameter<br>P69: 0001<br>+ - Save Esc<br>Назначить P69 на значение 0001<br>1.12. Нажать кнопку Save                                                                                                    | назначить пароль на 7779<br>1.9. Нажать кнопку Ок<br>На дисплее появится изображение<br>Adv parameter<br>Index 69<br>+ - Ok Esc<br>1.10. Кнопками + -<br>назначить Index на значение 69<br>1.11. Нажать кнопку Ок<br>На дисплее появится изображение<br>Adv parameter<br>P69: 0001<br>+ - Save Esc<br>Назначить P69 на значение 0001<br>1.12. Нажать кнопку Save                                                                                                    | назначить пароль на 7779<br>1.9. Нажать кнопку Ок<br>На дисплее появится изображение<br>Adv parameter<br>Index 69<br>+ - Ok Esc<br>1.10. Кнопками + -<br>назначить Index на значение 69<br>1.11. Нажать кнопку Ок<br>На дисплее появится изображение<br>Adv parameter<br>P69: 0001<br>+ - Save Esc<br>Назначить P69 на значение 0001<br>1.12. Нажать кнопку Save                                                                                                    | назначить пароль на 7779<br>1.9. Нажать кнопку Ок<br>На дисплее появится изображение<br>Adv parameter<br>Index 69<br>+ - Ok Esc<br>1.10. Кнопками + -<br>назначить Index на значение 69<br>1.11. Нажать кнопку Ок<br>На дисплее появится изображение<br>Adv parameter<br>P69: 0001<br>+ - Save Esc<br>Назначить P69 на значение 0001<br>1.12. Нажать кнопку Save                                                                                                    | 1.8. Кнопкам | 1И + -                                                   |
| 1.9. Нажать кнопку       Ок         На дисплее появится изображение         Adv parameter         Index 69         +       -         0k       Esc         1.10. Кнопками       +         -       Ok         назначить Index на значение 69         1.11. Нажать кнопку       Ok         На дисплее появится изображение         Аdv parameter         P69: 0001         +       -         Казначить Р69 на значение 0001         1.12. Нажать кнопку       Save                                                                                                    | 1.9. Нажать кнопку       Ок         На дисплее появится изображение         Adv parameter         Index 69         +       -         0k       Esc         1.10. Кнопками       +         -       Ok         назначить Index на значение 69         1.11. Нажать кнопку       Ok         На дисплее появится изображение         Аdv parameter         P69: 0001         +       -         Save       Esc         Назначить Р69 на значение 0001         1.12. Нажать кнопку       Save                                                                                                    | 1.9. Нажать кнопку       Ок         На дисплее появится изображение         Adv parameter         Index 69         +       -         0k       Esc         1.10. Кнопками       +         -       Ok         назначить Index на значение 69         1.11. Нажать кнопку       Ok         На дисплее появится изображение         Аdv parameter         P69: 0001         +       -         Save       Esc         Назначить Р69 на значение 0001         1.12. Нажать кнопку       Save                                                                                                    | 1.9. Нажать кнопку   Ок   На дисплее появится изображение   Adv parameter   Index 69   +   -   Ok   Esc   1.10. Кнопками   +   -   назначить Index на значение 69   1.11. Нажать кнопку   Ok   На дисплее появится изображение   Аdv parameter   P69: 0001   +   -   Save   Назначить Р69 на значение 0001   1.12. Нажать кнопку                                                                                                    | назначить па | ароль на 7779                                            |
| На дисплее появится изображение<br>Adv parameter<br>Index 69<br>+ - Ok Esc<br>1.10. Кнопками + -<br>назначить Index на значение 69<br>1.11. Нажать кнопку Ok<br>На дисплее появится изображение<br>Adv parameter<br>P69: 0001<br>+ - Save Esc<br>Назначить P69 на значение 0001<br>1.12. Нажать кнопку Save                                                                                                    | На дисплее появится изображение<br>Adv parameter<br>Index 69<br>+ - Ok Esc<br>1.10. Кнопками + -<br>назначить Index на значение 69<br>1.11. Нажать кнопку Ok<br>На дисплее появится изображение<br>Adv parameter<br>P69: 0001<br>+ - Save Esc<br>Назначить P69 на значение 0001<br>1.12. Нажать кнопку Save                                                                                                    | На дисплее появится изображение<br>Adv parameter<br>Index 69<br>+ - Ok Esc<br>1.10. Кнопками + -<br>назначить Index на значение 69<br>1.11. Нажать кнопку Ok<br>На дисплее появится изображение<br>Adv parameter<br>P69: 0001<br>+ - Save Esc<br>Назначить P69 на значение 0001<br>1.12. Нажать кнопку Save                                                                                                    | На дисплее появится изображение<br>Adv parameter<br>Index 69<br>+ - Ok Esc<br>1.10. Кнопками + -<br>назначить Index на значение 69<br>1.11. Нажать кнопку Ok<br>На дисплее появится изображение<br>Adv parameter<br>P69: 0001<br>+ - Save Esc<br>Назначить P69 на значение 0001<br>1.12. Нажать кнопку Save                                                                                                    | 1.9. Нажать  | кнопку Ок                                                |
| Adv parameter         Index 69         +       -         0k       Esc         1.10. Кнопками       +         -       -         назначить Index на значение 69         1.11. Нажать кнопку       0k         На дисплее появится изображение         Аdv parameter         P69: 0001         +       -         Казначить Р69 на значение 0001         1.12. Нажать кнопку       Save                                                                                                    | Аdv parameter         Index 69         +       -         0k       Esc         1.10. Кнопками       +         -       -         назначить Index на значение 69         1.11. Нажать кнопку       0k         На дисплее появится изображение         Аdv parameter         P69: 0001         +       -         Save       Esc         Назначить Р69 на значение 0001         1.12. Нажать кнопку       Save                                                                                                    | Аdv parameter         Index 69         +       -         0k       Esc         1.10. Кнопками       +         -       -         назначить Index на значение 69         1.11. Нажать кнопку       Ok         На дисплее появится изображение         Аdv parameter         P69: 0001         +       -         Save       Esc         Назначить P69 на значение 0001         1.12. Нажать кнопку       Save                                                                                                    | Аdv parameter<br>Index 69<br>+ - Ok Esc<br>1.10. Кнопками + -<br>назначить Index на значение 69<br>1.11. Нажать кнопку Ok<br>На дисплее появится изображение<br>Аdv parameter<br>P69: 0001<br>+ - Save Esc<br>Назначить P69 на значение 0001<br>1.12. Нажать кнопку Save                                                                                                    | На дисплее   | появится изображение                                     |
| Index 69<br>+ - Ok Esc<br>1.10. Кнопками + -<br>назначить Index на значение 69<br>1.11. Нажать кнопку Ok<br>На дисплее появится изображение<br>Аdv parameter<br>P69: 0001<br>+ - Save Esc<br>Назначить P69 на значение 0001<br>1.12. Нажать кнопку Save                                                                                                    | Index 69<br>+ - Ok Esc<br>1.10. Кнопками + -<br>назначить Index на значение 69<br>1.11. Нажать кнопку Ok<br>На дисплее появится изображение<br>Аdv parameter<br>P69: 0001<br>+ - Save Esc<br>Назначить P69 на значение 0001<br>1.12. Нажать кнопку Save                                                                                                    | Index 69<br>+ - Ok Esc<br>1.10. Кнопками + -<br>назначить Index на значение 69<br>1.11. Нажать кнопку Ok<br>На дисплее появится изображение<br>Аdv parameter<br>P69: 0001<br>+ - Save Esc<br>Назначить P69 на значение 0001<br>1.12. Нажать кнопку Save                                                                                                    | Index 69<br>+ - Ок Esc<br>1.10. Кнопками + -<br>назначить Index на значение 69<br>1.11. Нажать кнопку Ок<br>На дисплее появится изображение<br>Аdv parameter<br>P69: 0001<br>+ - Save Esc<br>Назначить P69 на значение 0001<br>1.12. Нажать кнопку Save                                                                                                    |              | Adv parameter                                            |
| +       -       Ok       Esc         1.10. Кнопками       +       -         назначить Index на значение 69         1.11. Нажать кнопку       Ok         На дисплее появится изображение         Аdv parameter         P69: 0001         +       -         Save       Esc         Назначить P69 на значение 0001         1.12. Нажать кнопку       Save                                                                                                    | +       -       Ok       Esc         1.10. Кнопками       +       -         назначить Index на значение 69         1.11. Нажать кнопку       Ok         На дисплее появится изображение         Adv parameter         P69: 0001         +       -         Save       Esc         Назначить Р69 на значение 0001         1.12. Нажать кнопку       Save                                                                                                    | +       -       Ok       Esc         1.10. Кнопками       +       -         назначить Index на значение 69         1.11. Нажать кнопку       Ok         На дисплее появится изображение         Adv parameter         P69: 0001         +       -         Save       Esc         Назначить Р69 на значение 0001         1.12. Нажать кнопку       Save                                                                                                    | +       -       Ok       Esc         1.10. Кнопками       +       -         назначить Index на значение 69         1.11. Нажать кнопку       Ok         На дисплее появится изображение         Adv parameter         P69: 0001         +       -         Save       Esc         Назначить P69 на значение 0001         1.12. Нажать кнопку       Save                                                                                                    |              | Index 69                                                 |
| +       -       Ok       Esc         1.10. Кнопками       +       -         назначить Index на значение 69         1.11. Нажать кнопку       Ok         На дисплее появится изображение         Adv parameter         P69: 0001         +       -         Казначить Р69 на значение 0001         1.12. Нажать кнопку       Save                                                                                                    | +       -       Ok       Esc         1.10. Кнопками       +       -         назначить Index на значение 69         1.11. Нажать кнопку       Ok         На дисплее появится изображение         Adv parameter         P69: 0001         +       -         Save       Esc         Назначить Р69 на значение 0001         1.12. Нажать кнопку       Save                                                                                                    | +       -       Ok       Esc         1.10. Кнопками       +       -         назначить Index на значение 69                                                                                                    | +       -       Ok       Esc         1.10. Кнопками       +       -         назначить Index на значение 69         1.11. Нажать кнопку       Ok         На дисплее появится изображение         Adv parameter         P69: 0001         +       -         Save       Esc         Назначить Р69 на значение 0001         1.12. Нажать кнопку       Save                                                                                                    |              |                                                          |
| 1.10. Кнопками       +       -         назначить Index на значение 69         1.11. Нажать кнопку       Ok         На дисплее появится изображение         Adv parameter         P69: 0001         +       -         Save       Esc         Назначить Р69 на значение 0001         1.12. Нажать кнопку       Save                                                                                                    | <ul> <li>1.10. Кнопками + -</li> <li>назначить Index на значение 69</li> <li>1.11. Нажать кнопку Ок</li> <li>На дисплее появится изображение</li> <li>Adv parameter</li> <li>P69: 0001</li> <li>+ - Save Esc</li> <li>Назначить Р69 на значение 0001</li> <li>1.12. Нажать кнопку Save</li> </ul>                                                                                                    | 1.10. Кнопками       +       -         назначить Index на значение 69         1.11. Нажать кнопку       Ok         На дисплее появится изображение         Adv parameter         P69: 0001         +       -         Save       Esc         Назначить Р69 на значение 0001         1.12. Нажать кнопку       Save                                                                                                    | 1.10. Кнопками + -<br>назначить Index на значение 69<br>1.11. Нажать кнопку Ок<br>На дисплее появится изображение<br>Аdv parameter<br>P69: 0001<br>+ - Save Esc<br>Назначить P69 на значение 0001<br>1.12. Нажать кнопку Save                                                                                                    |              | + - Ok Esc                                               |
| назначить Index на значение 69<br>1.11. Нажать кнопку Ок<br>На дисплее появится изображение<br>Adv parameter<br>P69: 0001<br>+ - Save Esc<br>Назначить P69 на значение 0001<br>1.12. Нажать кнопку Save                                                                                                    | назначить Index на значение 69<br>1.11. Нажать кнопку Ок<br>На дисплее появится изображение<br>Adv parameter<br>P69: 0001<br>+ - Save Esc<br>Назначить P69 на значение 0001<br>1.12. Нажать кнопку Save                                                                                                    | назначить Index на значение 69<br>1.11. Нажать кнопку Ок<br>На дисплее появится изображение<br>Adv parameter<br>P69: 0001<br>+ - Save Esc<br>Назначить P69 на значение 0001<br>1.12. Нажать кнопку Save                                                                                                    | назначить Index на значение 69<br>1.11. Нажать кнопку Ок<br>На дисплее появится изображение<br>Adv parameter<br>P69: 0001<br>+ - Save Esc<br>Назначить P69 на значение 0001<br>1.12. Нажать кнопку Save                                                                                                    | 1.10. Кнопка | IMИ + -                                                  |
| 1.11. Нажать кнопку       Ок         На дисплее появится изображение         Adv parameter         P69: 0001         +       -         Save       Esc         Назначить Р69 на значение 0001         1.12. Нажать кнопку       Save                                                                                                    | 1.11. Нажать кнопку       Ок         На дисплее появится изображение         Adv parameter         P69: 0001         +       -         Save       Esc         Назначить Р69 на значение 0001         1.12. Нажать кнопку       Save                                                                                                    | 1.11. Нажать кнопку       Ок         На дисплее появится изображение         Adv parameter         P69: 0001         +       -         Save       Esc         Назначить Р69 на значение 0001         1.12. Нажать кнопку       Save                                                                                                    | 1.11. Нажать кнопку       Ок         На дисплее появится изображение         Adv parameter         P69: 0001         +       -         Save       Esc         Назначить Р69 на значение 0001         1.12. Нажать кнопку       Save                                                                                                    | назначить In | dex на значение 69                                       |
| На дисплее появится изображение<br>Adv parameter<br>P69: 0001<br>+ - Save Esc<br>Назначить P69 на значение 0001<br>1.12. Нажать кнопку Save                                                                                                    | На дисплее появится изображение<br>Adv parameter<br>P69: 0001<br>+ - Save Esc<br>Назначить P69 на значение 0001<br>1.12. Нажать кнопку Save                                                                                                    | На дисплее появится изображение<br>Adv parameter<br>P69: 0001<br>+ - Save Esc<br>Назначить P69 на значение 0001<br>1.12. Нажать кнопку Save                                                                                                    | На дисплее появится изображение<br>Adv parameter<br>P69: 0001<br>+ - Save Esc<br>Назначить P69 на значение 0001<br>1.12. Нажать кнопку Save                                                                                                    | 1.11. Нажаты | ь кнопку Ок                                              |
| Adv parameter         P69: 0001         +       -       Save       Esc         Назначить Р69 на значение 0001         1.12. Нажать кнопку       Save                                                                                                    | Adv parameter         P69: 0001         +       -       Save       Esc         Назначить Р69 на значение 0001         1.12. Нажать кнопку       Save                                                                                                    | Аdv parameter<br>P69: 0001<br>+ - Save Esc<br>Назначить Р69 на значение 0001<br>1.12. Нажать кнопку Save                                                                                                    | Аdv parameter<br>P69: 0001<br>+ - Save Esc<br>Назначить Р69 на значение 0001<br>1.12. Нажать кнопку Save                                                                                                    | На дисплее   | появится изображение                                     |
| Р69: 0001<br>+ - Save Esc<br>Назначить Р69 на значение 0001<br>1.12. Нажать кнопку Save                                                                                                    | Р69: 0001<br>+ - Save Esc<br>Назначить Р69 на значение 0001<br>1.12. Нажать кнопку Save                                                                                                    | Р69: 0001<br>+ - Save Esc<br>Назначить Р69 на значение 0001<br>1.12. Нажать кнопку Save                                                                                                    | Р69: 0001<br>+ - Save Esc<br>Назначить Р69 на значение 0001<br>1.12. Нажать кнопку Save                                                                                                    |              | Adv parameter                                            |
| + - Save Esc<br>Назначить P69 на значение 0001<br>1.12. Нажать кнопку Save                                                                                                    | + - Save Esc<br>Назначить Р69 на значение 0001<br>1.12. Нажать кнопку Save                                                                                                    | + - Save Esc<br>Назначить Р69 на значение 0001<br>1.12. Нажать кнопку Save                                                                                                    | + - Save Esc<br>Назначить Р69 на значение 0001<br>1.12. Нажать кнопку Save                                                                                                    |              | P69: 0001                                                |
| Назначить Р69 на значение 0001<br>1.12. Нажать кнопку Save                                                                                                    | Назначить Р69 на значение 0001<br>1.12. Нажать кнопку Save                                                                                                    | Назначить Р69 на значение 0001<br>1.12. Нажать кнопку Save                                                                                                    | +     -     Save     Lsc       Назначить Р69 на значение 0001       1.12. Нажать кнопку     Save                                                                                                    |              |                                                          |
| 1.12. Нажать кнопку Save                                                                                                    | 1.12. Нажать кнопку Save                                                                                                    | 1.12. Нажать кнопку Save                                                                                                    | 1.12. Нажать кнопку Save                                                                                                    | Назначить Р  | <u>+</u> - <u>Заче</u> <u>Lsc</u><br>69 на значение 0001 |
|                                                                                                    |                                                                                                    |                                                                                                    |                                                                                                    | 1 12 Нажать  |                                                          |
|                                                                                                    |                                                                                                    |                                                                                                    |                                                                                                    |              |                                                          |
|                                                                                                    |                                                                                                    |                                                                                                    |                                                                                                    |              |                                                          |
|                                                                                                    |                                                                                                    |                                                                                                    |                                                                                                    |              |                                                          |
|                                                                                                    |                                                                                                    |                                                                                                    |                                                                                                    |              |                                                          |
|                                                                                                    |                                                                                                    |                                                                                                    |                                                                                                    |              |                                                          |

#### 5.11. ПРОВЕРКА ОБЩЕГО КОЛИЧЕСТВА ЦИКЛОВ

|                                                         | -                                      |                                                 |                                        |         |  |
|---------------------------------------------------------|----------------------------------------|-------------------------------------------------|----------------------------------------|---------|--|
| проверка об                                             | ощего і                                | количес                                         | ства пол                               | іных ци |  |
|                                                         | SERVO                                  |                                                 |                                        |         |  |
|                                                         | MODE                                   | MODE                                            |                                        |         |  |
|                                                         | STATU                                  | S                                               |                                        |         |  |
|                                                         | info                                   | Err                                             | Set                                    | Mode    |  |
| 1.1. Нажать                                             | info                                   |                                                 |                                        |         |  |
| 1.2. На дисг                                            | ілее по                                | явится                                          | изобра                                 | жение   |  |
|                                                         |                                        | 1. Inpu                                         | t Query                                |         |  |
|                                                         |                                        | 2. Sum                                          | Counter                                |         |  |
|                                                         |                                        | 3. Maint                                        | Counter                                |         |  |
|                                                         | $\mathbf{\uparrow}$                    | $\downarrow$                                    | Ok                                     | Esc     |  |
|                                                         |                                        |                                                 |                                        |         |  |
| 1.3. Кнопка                                             | ми                                     | ↑                                               | $\checkmark$                           |         |  |
| 1.3. Кнопка<br>выбрать Ма                               | ми                                     | nter                                            | $\checkmark$                           |         |  |
| 1.3. Кнопка<br>выбрать Ма<br>1.4. На дисг               | ми<br>int Cour<br>ілее по              | ↑<br>Iter<br>явится                             | ✓<br>изобра:                           | жение   |  |
| 1.3. Кнопка<br>выбрать Ма<br>1.4. На дисг<br>с общим ко | ми с<br>int Cour<br>лее по<br>личести  | ↑<br>Iter<br>явится<br>вом цин                  | ↓<br>изобра:<br>клов                   | жение   |  |
| 1.3. Кнопка<br>выбрать Ма<br>1.4. На дисг<br>с общим ко | ми<br>int Cour<br>личести              | ↑<br>Iter<br>явится<br>вом цин<br>Maint (       | ↓<br>изобра<br>клов<br>Counter         | жение   |  |
| 1.3. Кнопка<br>выбрать Ма<br>1.4. На дисг<br>с общим ко | ми<br>int Cour<br>личести              | ↑<br>Iter<br>явится<br>вом цин<br>Maint (<br>00 | ↓<br>изобра:<br>клов<br>Counter<br>001 | жение   |  |
| 1.3. Кнопка<br>выбрать Ма<br>1.4. На дисг<br>с общим ко | ми С<br>int Cour<br>ілее по<br>личесті | ↑<br>Iter<br>явится<br>вом цин<br>Maint (<br>00 | ↓<br>изобра:<br>клов<br>Counter<br>001 | жение   |  |

#### **DoorH**AN<sup>®</sup>

#### 5.12. УСТАНОВКА ЗНАЧЕНИЯ КОМПЛЕКСНОГО СЕРВИСНОГО ОБСЛУЖИВАНИЯ

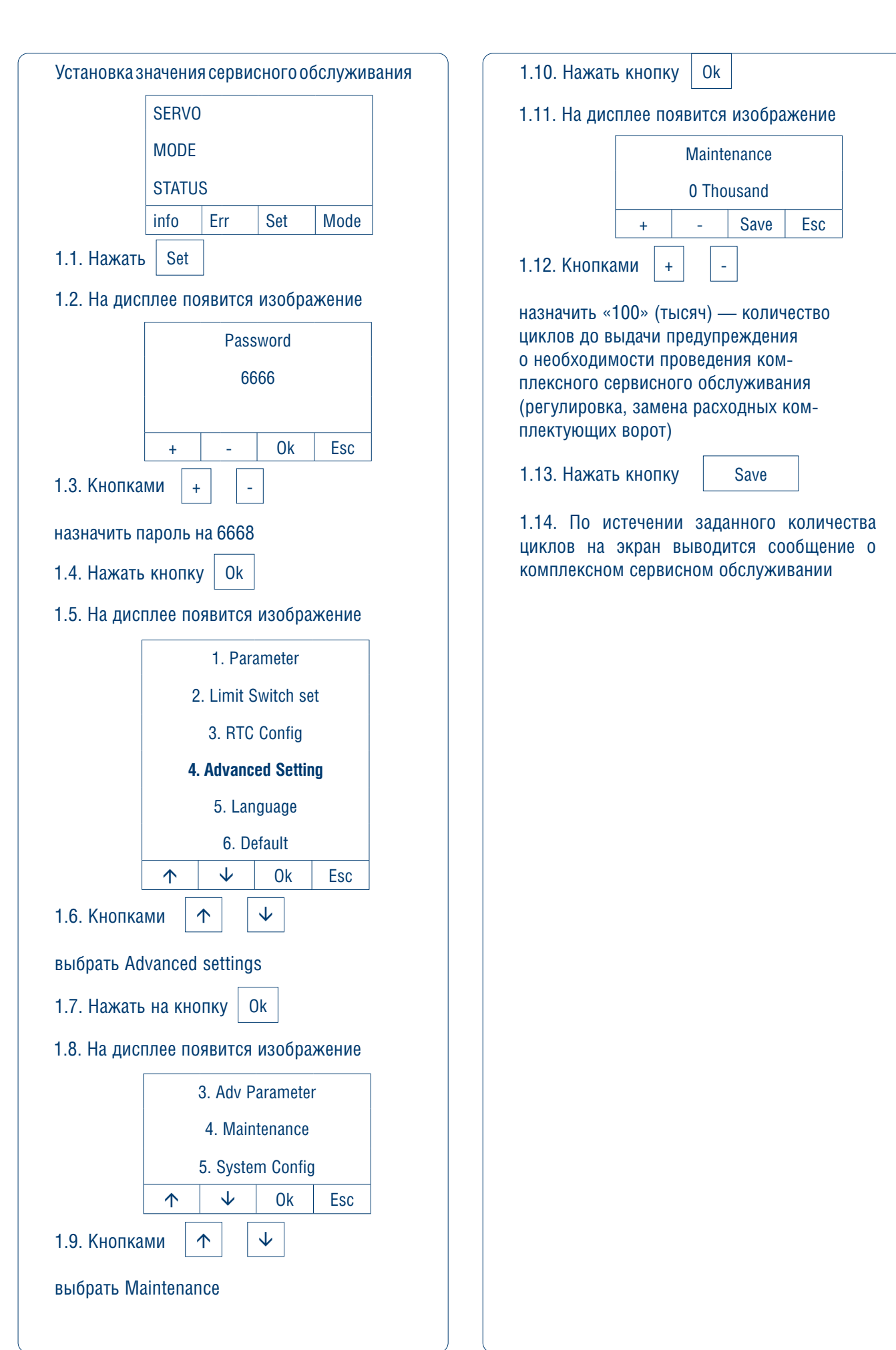

#### 5.13. СБРОС ДО ЗАВОДСКИХ НАСТРОЕК

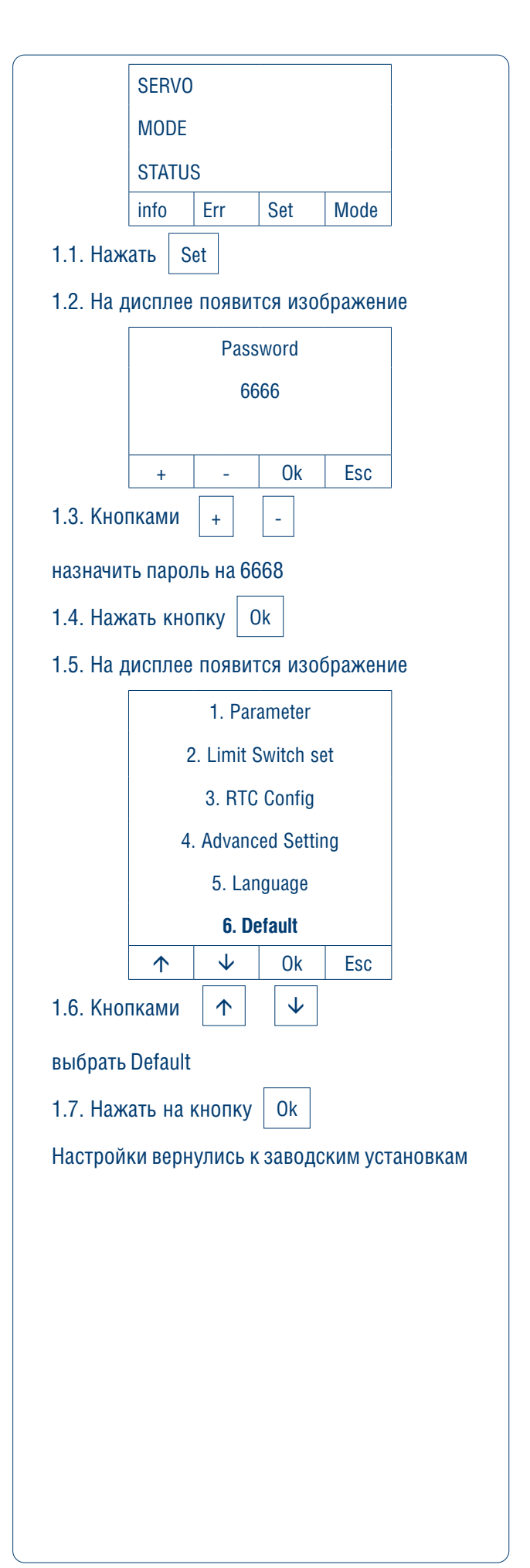

## 5.14. НАСТРОЙКА ИНКРЕМЕНТНОГО ЭНКОДЕРА\*

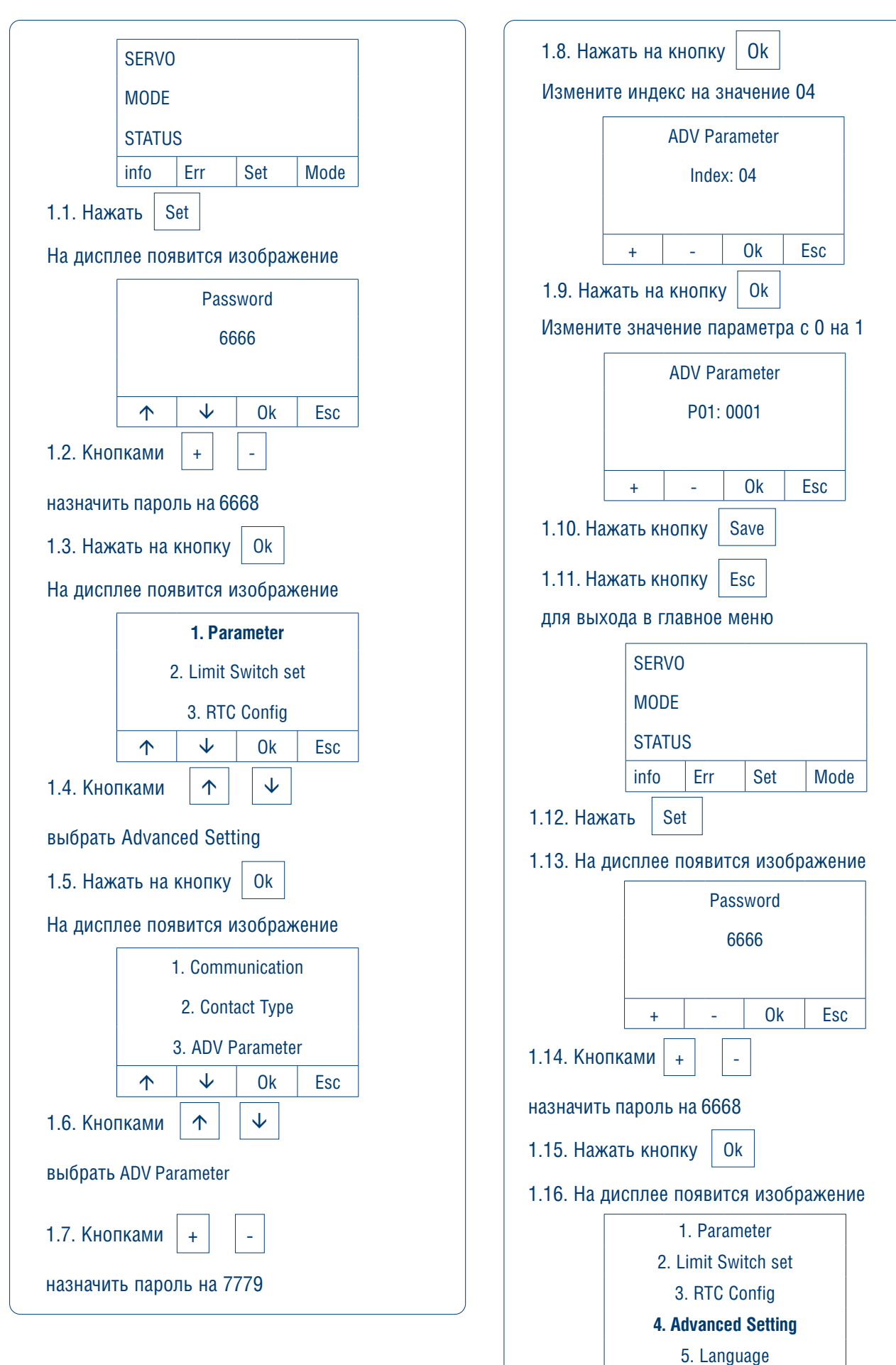

6. Default

Ok

Esc

 $\mathbf{1}$ 

 $\mathbf{\uparrow}$ 

\* В случае неисправности датчика приближения (ER23 и отсутствии индикации) требуется произвести настройку крайних положений ворот по инкрементному энкодеру, до замены датчика.

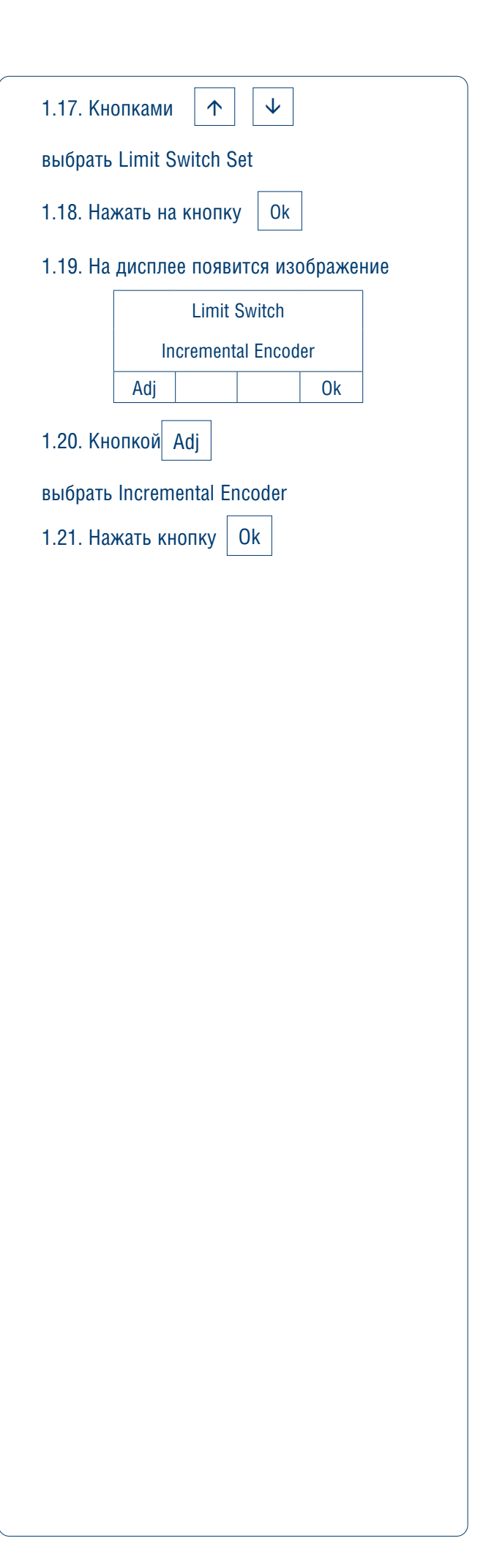

# 6. ПАРАМЕТРЫ РАБОТЫ ВОРОТ

Таблица 6.1. Параметры работы ворот и настройки по умолчанию

| Nº | Параметр                         | Значение                                                                                                    | Заводские настройки по умолчанию |
|----|----------------------------------|----------------------------------------------------------------------------------------------------|----------------------------------|
| 1  | Скорость открывания              | 10–125                                                                                                    | 100                              |
| 2  | Скорость закрывания              | 10–125                                                                                                    | 20                               |
| 3  | Замедление при открывании        | 30–70                                                                                                    | 50                               |
| 4  | Замедление при закрывании        | 30–70                                                                                                    | 50                               |
| 5  | Время автоматического закрывания | <ul> <li>Отключен</li> <li>1–120 с</li> </ul>                                                                                                    | 5 c                              |
| 6  | Параметр выход 1                 | <ul> <li>Нет положения закрыто</li> </ul>                                                                                                    | Отключен                         |
| 7  | Параметр выход 2                 | <ul> <li>Положение закрыто</li> </ul>                                                                                                    | Отключен                         |
| 8  | Параметр выход 3                 | <ul> <li>Нет положения открыто</li> </ul>                                                                                                    | Отключен                         |
| 9  | Параметр выход 4                 | <ul> <li>Положение открыто</li> <li>Открыть</li> <li>Закрыть</li> <li>Нет концевого положения</li> <li>Концевое положение</li> <li>Поиск концевого положения</li> <li>Ошибка подключения</li> <li>Отключен</li> <li>Двойной интерлок автооткрывания</li> <li>Работа</li> <li>Остановка</li> </ul> | Отключен                         |
| 10 | Частичное открывание             | 10–100 %                                                                                                    | 100                              |
| 11 | Дисплей                          | <ul><li>Положение</li><li>Скорость</li><li>Момент</li></ul>                                                                                                    | Момент                           |
| 12 | Настройка лампы                  | <ul><li>Выключение через 60 с</li><li>Всегда включено</li></ul>                                                                                                    | Выключение через 60 с            |
| 13 | Автоматическое открывание        | <ul><li>Отключено</li><li>1–999 мин.</li></ul>                                                                                                    | Отключено                        |
| 14 | Момент привода                   | 50–300                                                                                                    | 50                               |

## 7. ДИАГНОСТИКА НЕИСПРАВНОСТЕЙ

Таблица 7.1. Неисправности и способы их устранения

| Код<br>ошибки | Неисправность                       | Причина/способ устранения                                                                                        |
|---------------|-------------------------------------|----------------------------------------------------------------------------------------------------|
| ERR01         | Перегрузка по току                  | Замените плату                                                                                                   |
| ERR03         | Низкое напряжение                   | Н/д                                                                                                    |
| ERR04         | Высокое напряжение                  | • Проверьте тормоз                                                                                               |
| ERR05         | Высокое напряжение                  | • Замените плату                                                                                                 |
| ERR06         | Двигатель заблокирован              | <ul> <li>Дверь перегружена</li> <li>Дверь заклинило</li> <li>Зажат тормоз</li> <li>Замените двигатель</li> </ul> |
| ERR07         | Выход за пределы концевых положений | Проверьте энкодер двигателя и абсолютный энкодер или датчик крайнего положения                                   |
| ERR08         | Сбой в памяти                       | Установите заводские значения и перезапустите или замените плату                                                 |

#### Таблица 7.1. Неисправности и способы их устранения (окончание)

| Код<br>ошибки | Неисправность                                           | Причина/способ устранения                                                                                                    |  |  |
|---------------|---------------------------------------------------------|----------------------------------------------------------------------------------------------------|--|--|
| ERR09         | Превышение скорости                                     | Неисправен энкодер двигателя                                                                                                    |  |  |
| ERR10         | Реверс двигателя                                        | Неисправен энкодер двигателя                                                                                                    |  |  |
| ERR11         | Перегрузка                                              | Дверь перегружена                                                                                                    |  |  |
| ERR12         | Ошибка по току                                          | Замените плату                                                                                                    |  |  |
| ERR13         | Неисправность энкодера двигателя                        | Проверьте проводку или замените двигатель                                                                                                    |  |  |
| ERR14         | Ошибка начального положения ротора                      | Н/д                                                                                                    |  |  |
| ERR15         | Ошибка соединения                                       | Установите заводские значения или замените плату                                                                                                    |  |  |
| ERR16         | Неисправность тормозной цепи                            | (Только в памяти истории)                                                                                                    |  |  |
|               |                                                         | • Проверьте резистор                                                                                                    |  |  |
| ERR18         | Неисправность тормозной цепи                            | <ul> <li>Проверьте проводку резистора</li> </ul>                                                                                                    |  |  |
|               |                                                         | • Замените плату                                                                                                    |  |  |
|               |                                                         | <ul> <li>Проверьте проводку абсолютного энкодера</li> </ul>                                                                                                    |  |  |
| ERRI9         | неисправность аосолютного энкодера                      | <ul> <li>Проверые ассолютный энкодер</li> <li>Поректроникасы, на римпроцика дикодор</li> </ul>                                                                             |  |  |
|               |                                                         | • Переключитесь на внутренний энкодер                                                                                                    |  |  |
| ERR20         | превышено время выполнения в одном движении             | Отрегулируите в соответствии с параметром Р24                                                                                                    |  |  |
| ERRZ I        | Ошиока устроиства оезопасности 1 во время цикла         | Отрегулируйте в соответствии с параметром Р77                                                                                                    |  |  |
| ERRZZ         | Ошиока устроиства оезопасности 2 во время цикла         |                                                                                                    |  |  |
|               |                                                         | <ul> <li>Настройка последнего концевого положения на завершена</li> <li>Слишком маленькое расстояние между начальной точкой и концевым положением на открывание</li> </ul> |  |  |
| ERR23         | Концевые положения не установлены                       | • Установлено слишком маленькое ограничение хода                                                                                                    |  |  |
|               |                                                         | • Установлено слишком большое ограничение хода                                                                                                    |  |  |
|               |                                                         | <ul> <li>Слишком большое передаточное число редуктора, отре-<br/>гулируйте в соответствии с параметром 45</li> </ul>                                                       |  |  |
| 50004         | 0                                                       | <ul> <li>Неисправность датчика приближения (см. стр. 18, п. 5.14)</li> </ul>                                                                                               |  |  |
| ERR24         | Сбой в сети 24 В постоянного тока                       | Короткое замыкание в тормозе или другом устроистве 24В                                                                                                    |  |  |
| ERR25         | Техническое обслуживание                                | Н/д                                                                                                    |  |  |
| ERR26*        | Неисправность механических концевых выключателей        | Н/д                                                                                                    |  |  |
| ERR27         | Перегрев                                                | Дверь перегружена или используется слишком часто                                                                                                    |  |  |
| ERR28         | Неисправность электромагнитного тормоза                 | Проверьте подключение тормоза или замените его                                                                                                    |  |  |
| ERR29*        | Сброс абсолютного энкодера                              | Разряжена батарея абсолютного энкодера                                                                                                    |  |  |
| ERR30         | Рассогласование параметров двигателей                   | Рассогласование параметров старого (1,5 кВт) и нового дви-<br>гателей, отрегулируйте в соответствии с параметром Р66                                                       |  |  |
| ERR31         | Неисправность 2 энкодера двигателя                      | Проверьте проводку энкодера двигателя                                                                                                    |  |  |
| ERR32         | Неисправность 3 энкодера двигателя                      | Проверьте проводку энкодера двигателя                                                                                                    |  |  |
| ERR33*        | Неисправность 2 абсолютного энкодера                    | Реальное ограничение хода отличается от предустанов-<br>ленного значения                                                                                                   |  |  |
| ERR34*        | Сброс абсолютного энкодера 2                            | Неисправен абсолютный энкодер                                                                                                    |  |  |
| ERR35*        | Сброс запуска абсолютного энкодера                      | Неисправен абсолютный энкодер                                                                                                    |  |  |
| ERR36         | Слишком короткое расстояние между концевыми положениями | Переустановите значения концевых положений                                                                                                    |  |  |
| ERR37         | Н/д                                                     | Н/д                                                                                                    |  |  |
| ERR39         | Неисправность 4 энкодера двигателя                      | Проверьте проводку или замените двигатель                                                                                                    |  |  |
| ERR40         | Неисправность 5 энкодера двигателя                      | Проверьте проводку или замените двигатель                                                                                                    |  |  |

| 9 | 9 |
|---|---|
|   |   |
|   |   |

## **DoorH**AN<sup>®</sup>

ДЛЯ ЗАМЕТОК

| <br> |  |  |
|------|--|--|
| <br> |  |  |
|      |  |  |
|      |  |  |
|      |  |  |
|      |  |  |
|      |  |  |
|      |  |  |
|      |  |  |
|      |  |  |
|      |  |  |
|      |  |  |
| <br> |  |  |
|      |  |  |
|      |  |  |
|      |  |  |
|      |  |  |
| <br> |  |  |
|      |  |  |
|      |  |  |
|      |  |  |
|      |  |  |
|      |  |  |
|      |  |  |
|      |  |  |
|      |  |  |
|      |  |  |
|      |  |  |
|      |  |  |
|      |  |  |
|      |  |  |

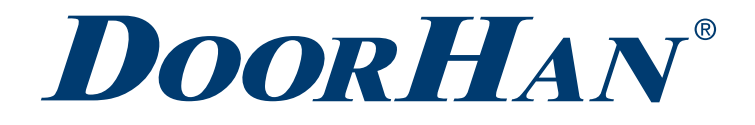

Международный концерн DoorHan благодарит вас за приобретение нашей продукции. Мы надеемся, что вы останетесь довольны качеством данного изделия.

По вопросам приобретения, дистрибьюции и технического обслуживания обращайтесь в офисы региональных представителей или центральный офис компании по адресу:

Россия, 143002, Московская обл., г. Одинцово, с. Акулово, ул. Новая, д. 120, стр. 1 Тел.: 8 495 933-24-00 E-mail: info@doorhan.ru www.doorhan.ru